# MFEI Software Training

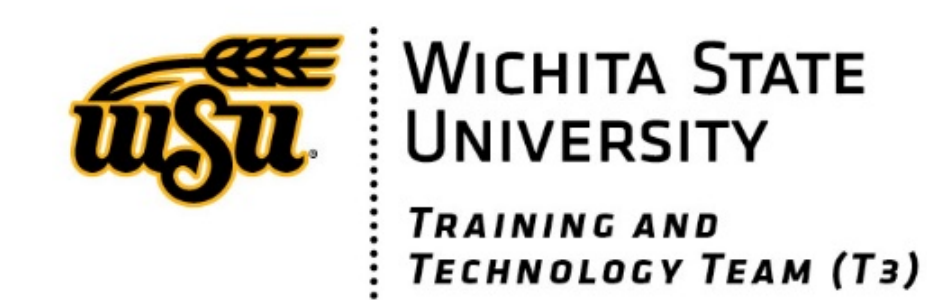

#### Training Overview

- Software Overview
- The MFEI Online Tool
- The MFEI Offline Tool
- Questions

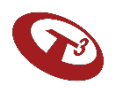

#### Software Overview

MFEI Software tools have been developed to support assessors in various settings as they complete the MFEI Assessment.

#### **MFEI Online Tool**

The MFEI Online Tool allows the user to administer the MFEI assessment within the current KAMIS online system.

It is a browser-based application that works when connected to the internet.

#### **MFEI Offline Tool**

The MFEI Offline Tool allows the assessor to administer the MFEI assessment in the field.

It is a desktop-based application that works with or without internet connection.

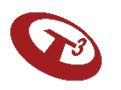

#### MFEI Process Overview

- MFEI tools are integrated with the current KAMIS (Kansas Assessment Management Information System) system.
- The diagram shows the interrelated components and we'll go into details in the next few sections.

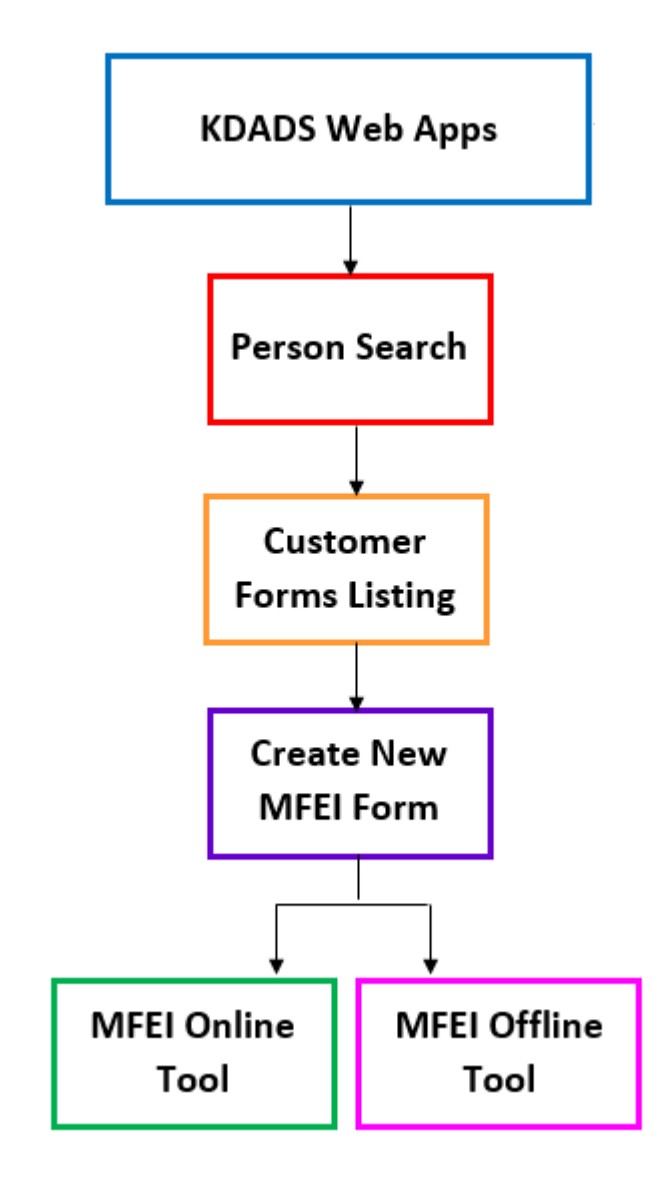

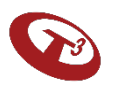

#### MFEI Tools Common Features

- 1. Skip Patterns / Logic
- 2. Informational Icons
- 3. Guided Messages & Alerts
- 4. Partial Save
- 5. Data Validation
- 6. Document Upload
- 7. Integrated Algorithm to determine Functional Eligibility

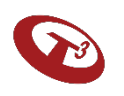

## Skip Patterns / Logic

- The software responds to the type of assessment chosen; the questions that appear are specific to the type of assessment.
- The software will respond adaptively based on the answers provided. For example, instead of seeing "if no, skip to section 4" the software will take the user to the appropriate section.

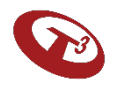

## Informational Icons

Icons are included throughout the software.

| lcon       | Title               | Purpose                                                                                            |
|------------|---------------------|----------------------------------------------------------------------------------------------------|
|            | Menu                | Click on menu icon to collapse / expand                                                            |
| <b>f</b>   | Home                | Click on home icon to go back to assessments listing                                               |
| 3          | Help                | Click on help icon for help.                                                                       |
|            | Sign out            | Click on lock icon to sign out.                                                                    |
|            | Online              | There is internet connection.                                                                      |
| l Offline  | Offline             | There is no internet connection.                                                                   |
| $\bigcirc$ | Complete            | Information is correctly and completely entered.                                                   |
| <b>£</b>   | Information missing | Mouse over the I Icon to find out more information.                                                |
| 8          | Question            | Question icon will appear when a change is being made that may affect the assessment data entered. |

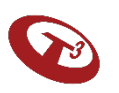

#### Alert Messages

#### Additional clarifying messages are provided.

| You must complete the missing information prior to submitting the assessment. |                            | 8    |
|-------------------------------------------------------------------------------|----------------------------|------|
| Section                                                                       |                            |      |
| SECTION I                                                                     | Identification Information | Edit |
| SECTION III                                                                   | Cognition                  | Edit |
| SECTION III                                                                   | Mood and Behaviors         | Edit |
| SECTION III                                                                   | Psychosocial Well-Being    | Edit |
| SECTION III                                                                   | Functional Status          | Edit |
|                                                                               |                            |      |

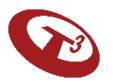

#### Alert Messages

Message appears when trying to leave a page without saving information.

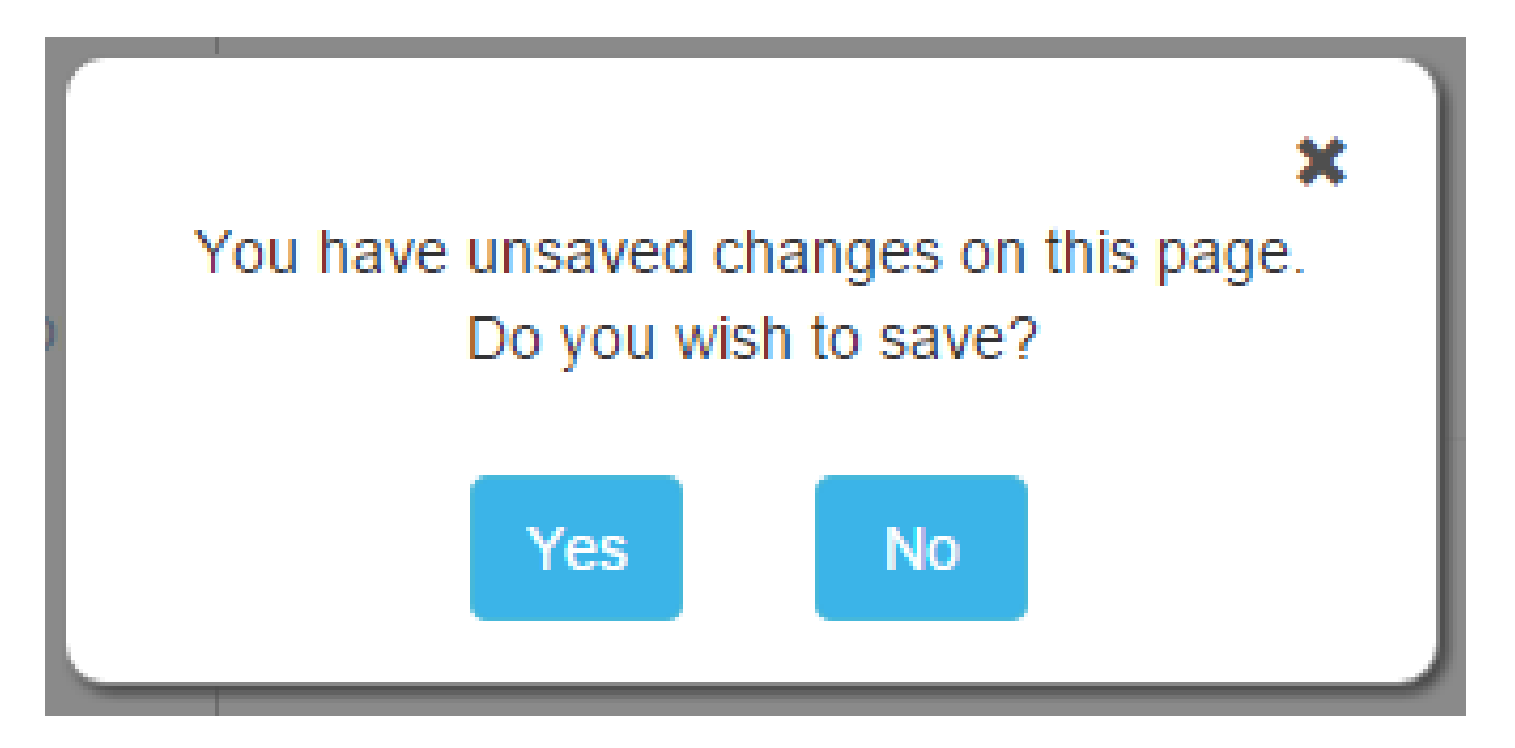

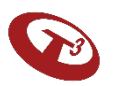

## **Confirmation Messages**

## Success of actions are communicated.

| Μ                             | FEI OFFLINE TOOL                                                                                                    |                                                                 |                                                                                                    | 🖸 Feedback 💄 ASSESSOR04 TEST |             |
|-------------------------------|----------------------------------------------------------------------------------------------------|-----------------------------------------------------------------|----------------------------------------------------------------------------------------------------|------------------------------|-------------|
| E                             | KAMIS ID: 770272 Assessme                                                                                                    | nt ID: 1726170 Name: BLUE SMURF Organizatio                     | n: KDADS                                                                                                    |                              |             |
|                               | MFEI - LOC/CARE                                                                                                    | SECTION I: IDENTIFICATION INFORMA                               | TION                                                                                                    |                              | Save        |
| <ul><li>♠</li><li>♀</li></ul> | SECTION I: IDENTIFICATION<br>INFORMATION<br>SECTION III: FUNCTIONAL                                                            | a. Social Security Number                                       | 0                                                                                                    |                              | -           |
| -                             |                                                                                                    | b. Medicare Number<br>(or comparable railroad insurance number) |                                                                                                    |                              |             |
|                               | Communication and Vision     Mood and Behavior                                                                                 | c. Medicaid Number                                              | 1231234567                                                                                                    |                              |             |
|                               | Psychosocial Well-Being     Functional Status                                                                                  | d. KAMIS ID                                                     | 770272                                                                                                    |                              |             |
|                               | <ul> <li>Continence</li> <li>Health Conditions</li> <li>Environmental Assessment</li> <li>Documents</li> <li>Review</li> </ul> | 8a. Current Payment Sources                                     | Medicaid Medicare Medicaid (e.g.dual enrolled) TRICARE-ECHO Self or family pays for full cost Private insurance Other per diem |                              | θ           |
|                               |                                                                                                    | b. Veteran Status                                               |                                                                                                    |                              |             |
|                               |                                                                                                    | Veteran?                                                        | No                                                                                                    |                              |             |
|                               |                                                                                                    | Spouse of Veteran?                                              | No                                                                                                    |                              |             |
|                               |                                                                                                    | Received Veterans Benefits?                                     | No                                                                                                    |                              |             |
|                               |                                                                                                    | 9. Marital Status                                               |                                                                                                    |                              |             |
|                               | ©interRAI HC 1994-2017 (9.1.2)<br>[UPDATED MDS-HC 2.0]<br>www.interRAI.org<br>♣ Not an interRAI item(s)                        | 10. Legal Guardian or DPOA Contact                              | DPOA, Finances DPOA, Healthcare DPOA, Other/Unspecified Legal Guardian Designated representative                               | Saved Successfully.          | •           |
| Ka                            | nsas Department for Aging and Disabilit                                                                                        | y Services                                                      |                                                                                                    |                              | Version 1.0 |

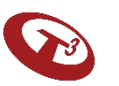

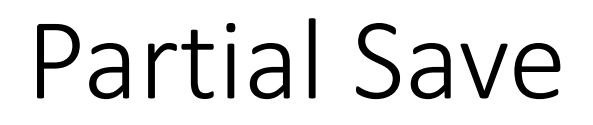

The software will allow to partially save information. When you click save on a partially completed screen, you will need to confirm the action.

In addition, when you move to another section before the current section is completed you will see the screen below and need to confirm the action.

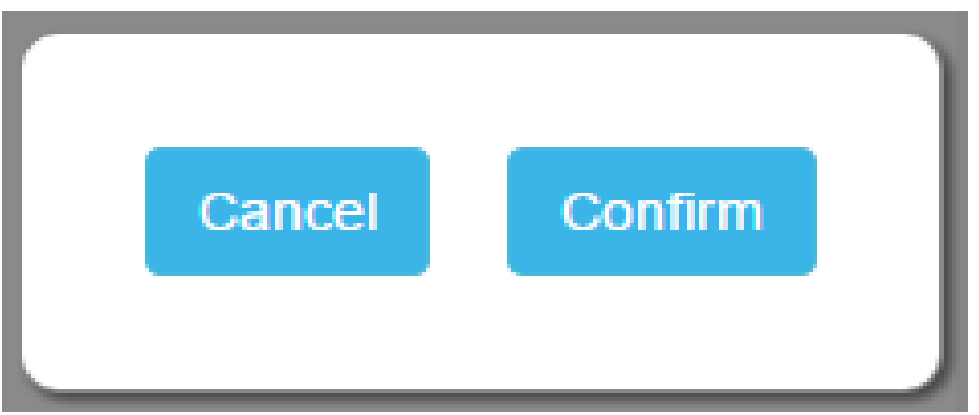

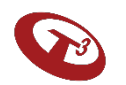

#### Data Validation

#### The software will communicate when fields have not been completed. Mouse over 'i' icon for more info.

| d. Additional Persons Present at Assessment |                                 |  |
|---------------------------------------------|---------------------------------|--|
| Person 1 Name:                              | name 1                          |  |
| Relationship of Person 1                    | Select One                      |  |
| Person 2 Name:                              | Please select relationship type |  |
| Person 3 Name:                              |                                 |  |
| Person 4 Name:                              |                                 |  |
| Person 5 Name:                              |                                 |  |

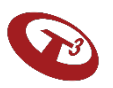

#### Document Upload

Upload any supporting documents.

| efer to instruction manual for additional instructions on acceptable forms of docume                                                                                                    | entation.           |          |
|----------------------------------------------------------------------------------------------------|---------------------|----------|
| File                                                                                                    | Date Uploaded       |          |
| 1. File 1<br>APEX Testing.docx<br>(Opens in a new window)                                                                                                    | 2019-03-05 19:35:02 | Remove   |
| 2. File 2<br>test1.txt<br>(Opens in a new window)                                                                                                    | 2019-03-05 19:35:12 | Remove   |
| 3. File 3<br>test1.txt<br>(Opens in a new window)                                                                                                    | 2019-03-05 19:35:28 | Remove   |
| 4. File 4<br>test1.txt<br>(Opens in a new window)                                                                                                    | 2019-03-05 19:35:42 | Remove   |
| 5. File 3<br>test1.txt<br>(Opens in a new window)                                                                                                    | 2019-03-05 19:37:00 | Remove   |
| Enter file title         Choose File         No file chosen         Add           Max file size allowed: 5 MB         File extension allowed: *.txt, *.png, *.jpg, *.jpeg, *.bmp, *.doc, *.docx, *.xls, *.xlsx, *.pdf, *.rtt         File extension allowed: *.txt, *.png, *.jpeg, *.bmp, *.doc, *.docx, *.xls, *.xlsx, *.pdf, *.rtt         File extension allowed: *.txt, *.png, *.jpeg, *.bmp, *.doc, *.docx, *.xls, *.xlsx, *.pdf, *.rtt | 2<br>r              |          |
|                                                                                                    |                     |          |
|                                                                                                    |                     | Save & N |
|                                                                                                    |                     | Save & N |
|                                                                                                    |                     | Save & N |
|                                                                                                    |                     | Save & N |
|                                                                                                    |                     | Save & N |

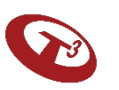

#### Integrated Algorithm

Upon successful data collection and assessment submission, the Functional Eligibility status will be communicated.

This is possible due to the algorithm that supports the responses with the data collection process.

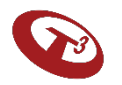

## MFEI Online Tool

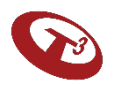

#### Workflow Using MFEI Online Tool

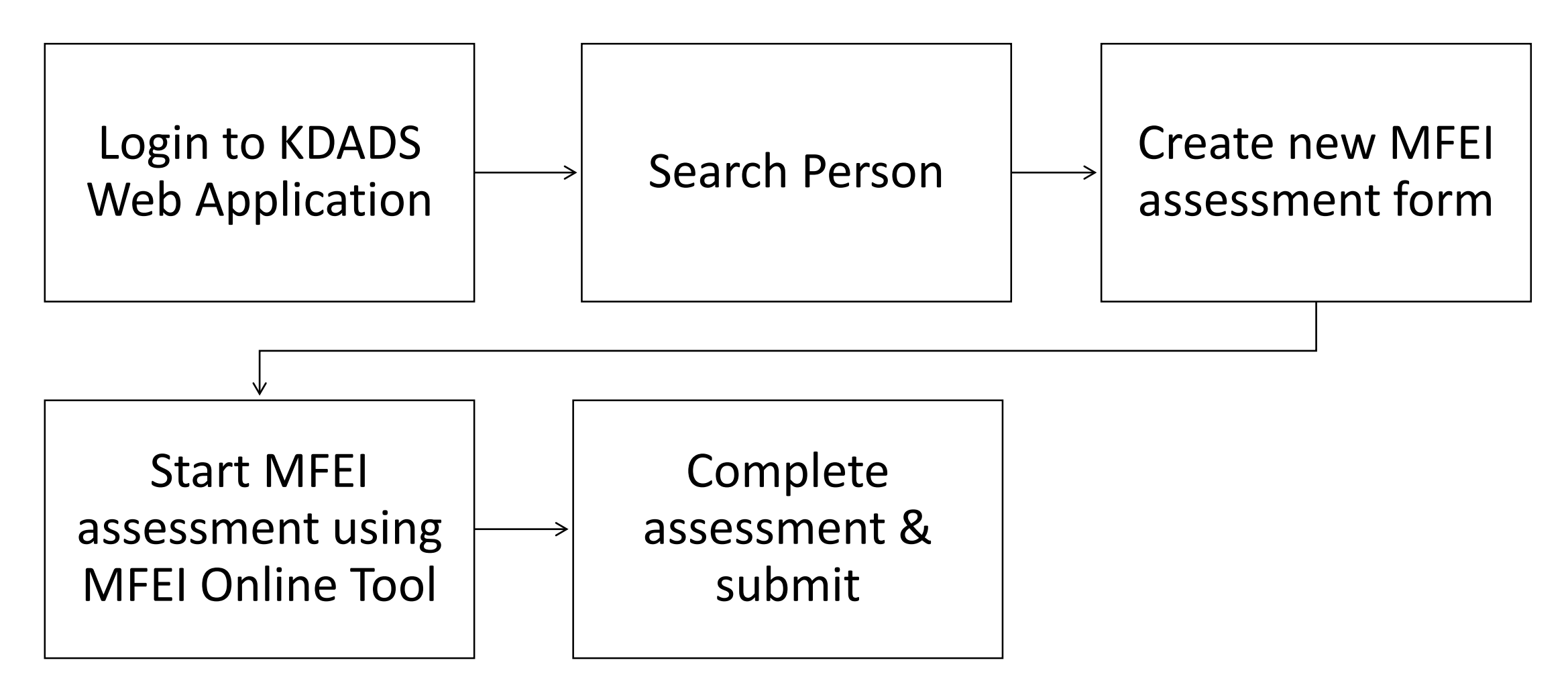

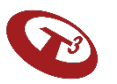

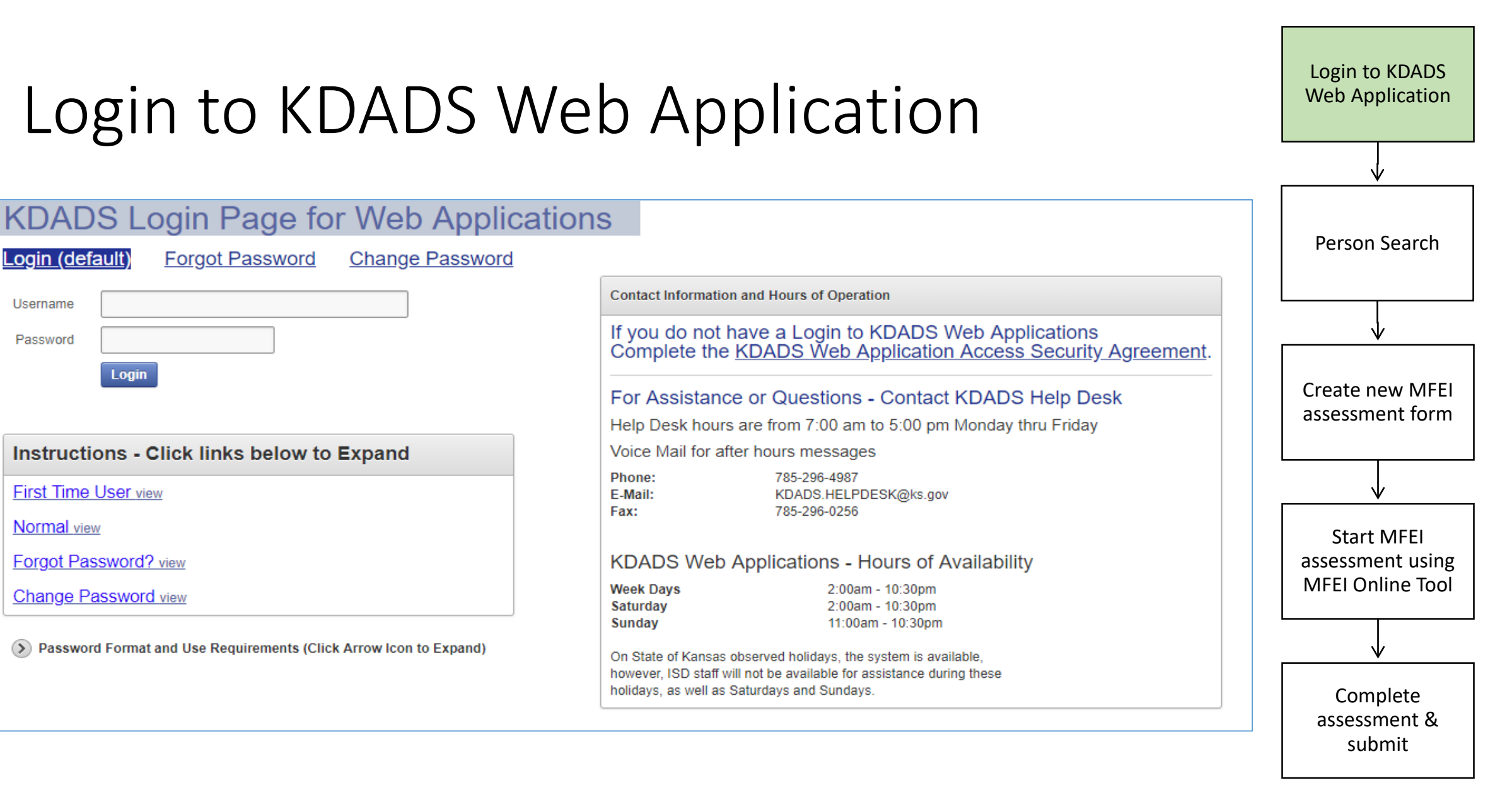

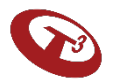

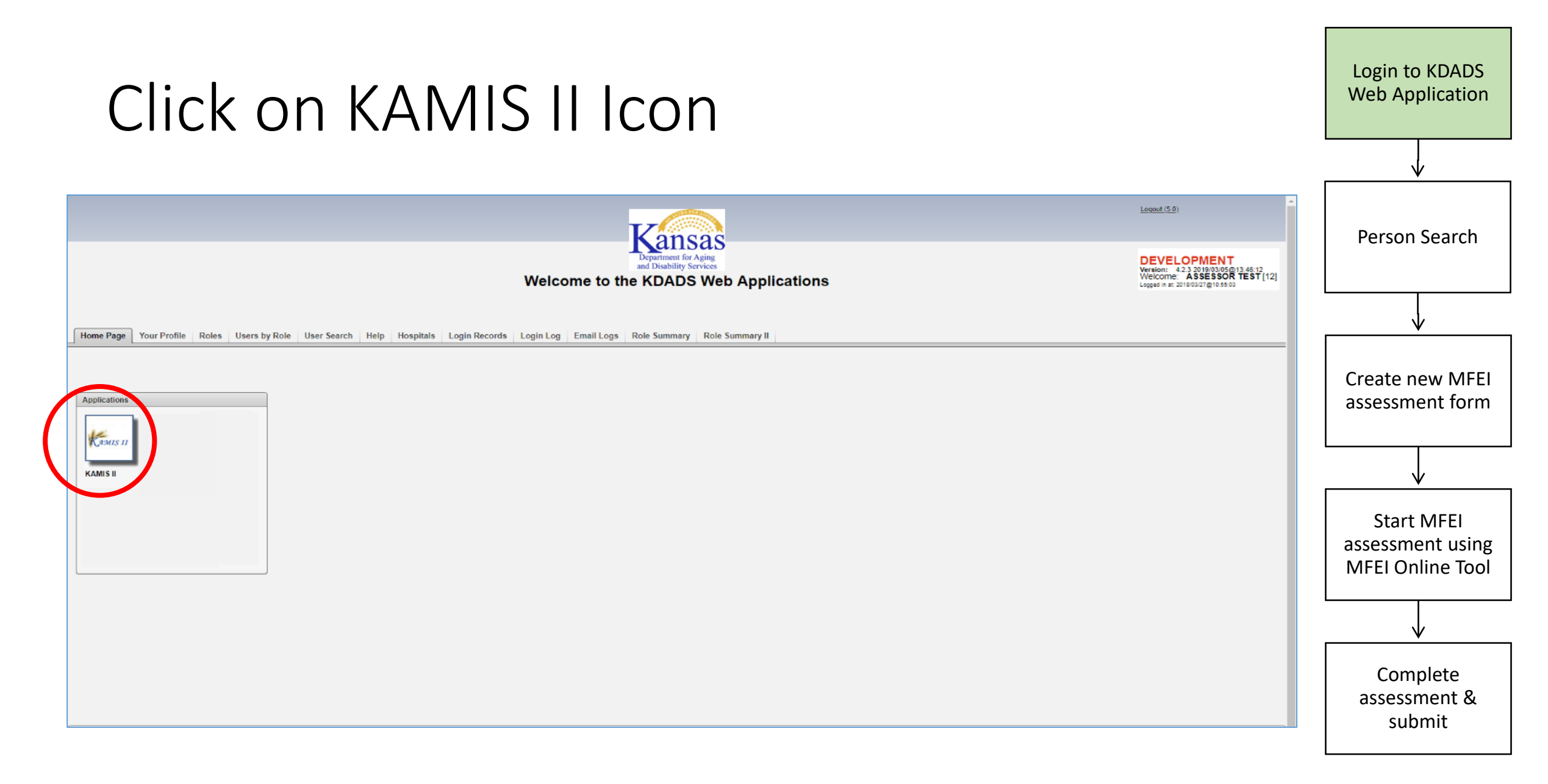

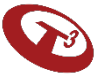

#### Person Search

Search for the person for whom you will be doing the assessment

Enter information and click 'search.'

If the person doesn't exist, create the person.

| -             |       |                                                    |
|---------------|-------|----------------------------------------------------|
|               |       | ↓                                                  |
| Person Search |       | Person Search                                      |
|               |       | reison search                                      |
| First Name    |       | ↓<br>                                              |
| Last Name     |       | Create new MFEI<br>assessment form                 |
| SSN           |       |                                                    |
| Medicaid ID # |       | ↓                                                  |
| Date of Birth |       | Start MFEI<br>assessment using<br>MEEL Online Tool |
| Search        | Reset |                                                    |
|               |       | Complete                                           |

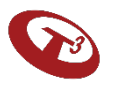

assessment & submit

Login to KDADS

Web Application

#### Person Search Results Screen

Select person and verify person's information.

If the person's information needs to be updated, click Update Person.

Then, click View Forms.

| _ |                      |                   |               |        |           |             |                |             |              |                       |                    |                  |                      |                     | assessment form                |
|---|----------------------|-------------------|---------------|--------|-----------|-------------|----------------|-------------|--------------|-----------------------|--------------------|------------------|----------------------|---------------------|--------------------------------|
| ſ | Search Sel           | ections           |               |        |           |             |                |             |              |                       |                    |                  |                      |                     |                                |
|   | Person #<br>770272   | First Nar         | ne (optional) |        | Last Name | e (Two char | acter minimum) | SS          | N Me         | dicaid #:             | Date of            | Birth            | Search<br>done: 0:01 | Reset<br>Selections | Start MFEI<br>assessment using |
|   | Search Res           | ults (Sorte       | d by Last,    | First, | Middle)   |             |                |             |              | (                     | Create Ne          | w Name           | Entry                |                     | MFEI Online Tool               |
|   | Original<br>Eff Date | Effective<br>Date | Person #      | First  | Middle    | Last        | DOB            | SSN         | Organization | Current<br>Medicaid # | Customer<br>Status | Update<br>Person | View<br>Forms        |                     | Complete<br>assessment &       |
|   | 01/03/2018           | 01/03/2018        | 770272        | BLUE   |           | SMURF       | 03/05/1976     | 000-00-0000 | Primary 1    |                       | ACTIVE             | R                |                      |                     | submit                         |
| l |                      |                   |               |        |           |             |                |             |              |                       |                    | row              | <del>(a)</del> 1 - 1 | L                   |                                |

Login to KDADS

Web Application

Person Search

Create new MFEI

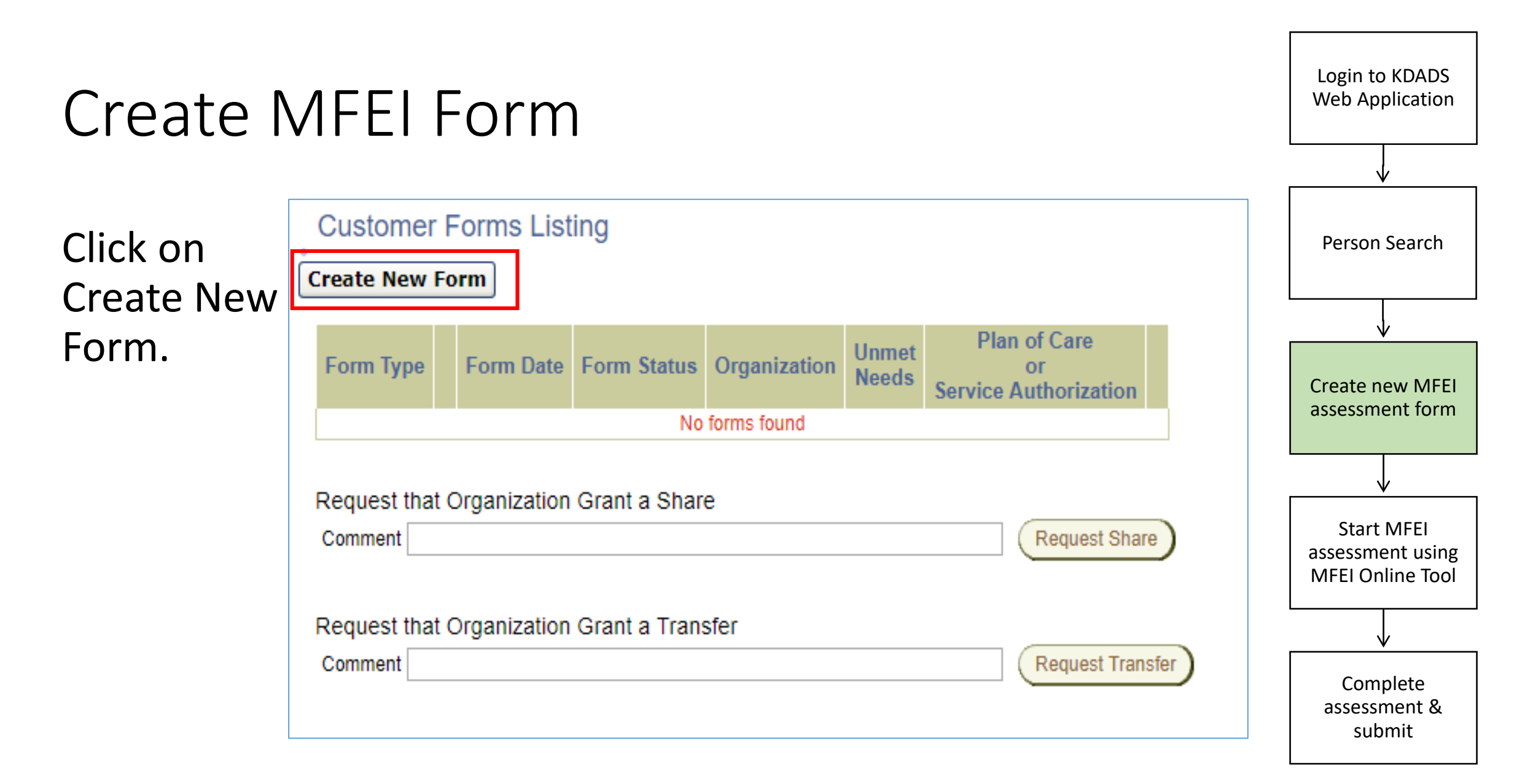

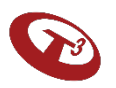

#### Create MFEI Form

#### Select MFEI.

| Customer Forms Listing                                                                              | Person Search                        |
|----------------------------------------------------------------------------------------------------|--------------------------------------|
| Select a Form:                                                                                      |                                      |
| Functional Assessment Instrument (FAI)                                                              | ↓                                    |
| Medicaid Functional Eligibility Instrument (MFEI)                                                   | Create new MFEI assessment form      |
| Uniform Assessment Instrument (UAI) - Version 3                                                     |                                      |
|                                                                                                    |                                      |
| Cancel                                                                                              | Start MFEI                           |
| System Documentation                                                                                | assessment using<br>MFEI Online Tool |
| This page is used to route a view/edit/create form request from page 30 to t                        | L                                    |
| Cache for ALL pages corresponding to the selected form type should be cle                           | ↓                                    |
| Note: Any form type that does not have corresponding view/save branch cre<br>-Logan Reynolds 5/5/06 | Complete<br>assessment &<br>submit   |
|                                                                                                    |                                      |

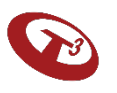

Login to KDADS

Web Application

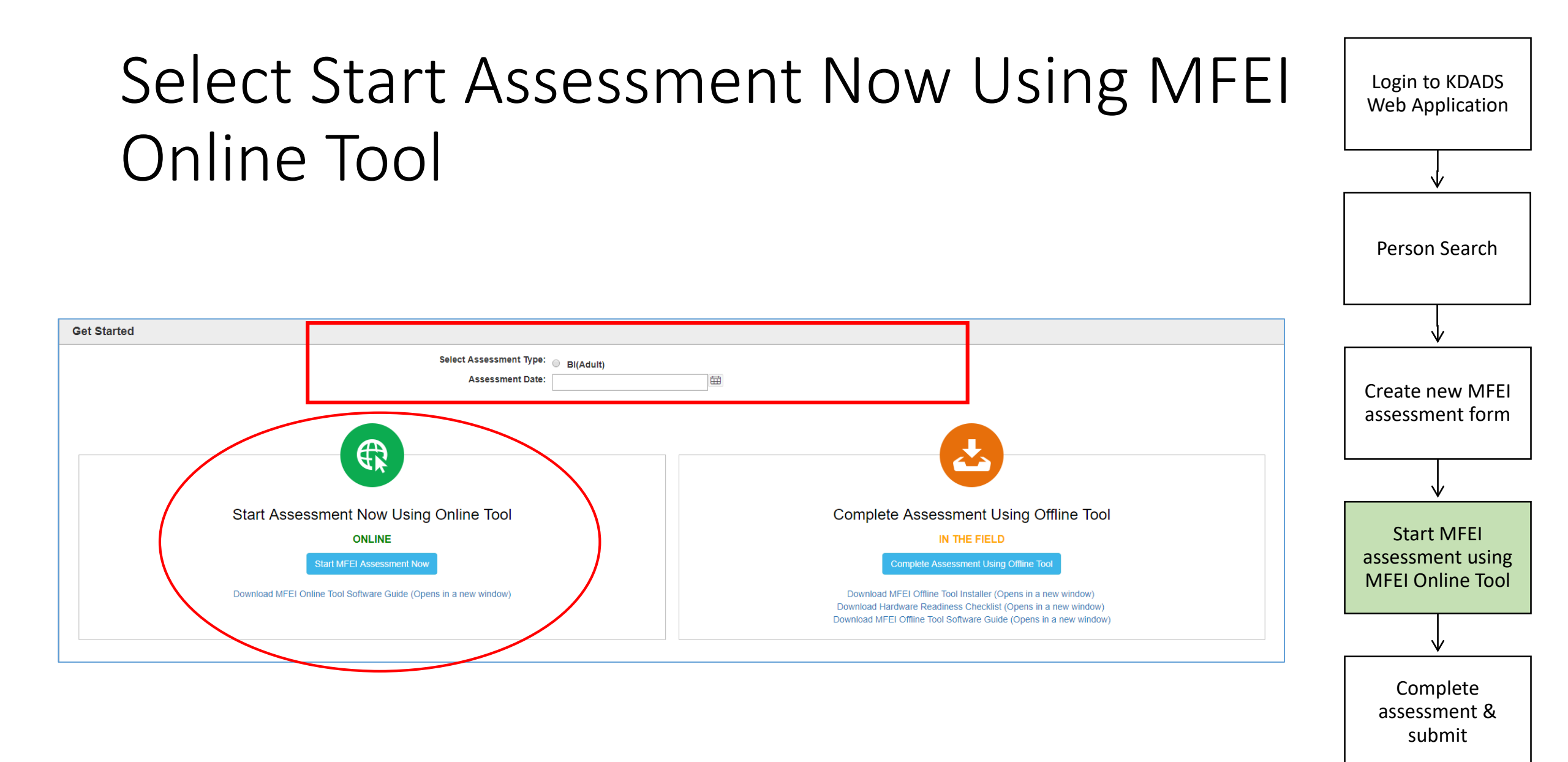

#### Begin the Assessment

You will be taken to the Identification Section. Identification information is auto-populated from KAMIS. If this information needs to be updated, put notes in comments and update the information in KAMIS - Person Administration.

ave & Nex

| 22. Verify Accuracy of Pre-Filled information                                                         | <ul> <li>Accurate (no updates needed)</li> <li>Updates needed (indicate in notes and update person admin in KAMIS)</li> </ul> |                                                    |
|----------------------------------------------------------------------------------------------------|----------------------------------------------------------------------------------------------------|----------------------------------------------------|
| 23. Person's Expressed Goals of Care<br>Major Goals                                                   | TEST                                                                                                    | Start MFEI<br>assessment using<br>MFEI Online Tool |
| Primary Goal                                                                                          | 4 of 2000<br>TEST                                                                                                    |                                                    |
| Comments                                                                                              | TEST<br>4 of 2000                                                                                                    | Complete<br>assessment &<br>submit                 |
| For a more accurate assessment, use all available sources of information, including participant inter | rview, conversations with caregivers, observations, and review of available documents.                                        |                                                    |

Login to KDADS Web Application

Person Search

Create new MFEI assessment form

#### Section I - Identification

| MFEI Assessment                                                                                                    |                                                                                              |                                                                                                    | Print Assessment Add Feedback                                                                                                 |
|----------------------------------------------------------------------------------------------------|----------------------------------------------------------------------------------------------|----------------------------------------------------------------------------------------------------|----------------------------------------------------------------------------------------------------|
| MFEI - LOC/CARE                                                                                                    | SECTION I : Identification                                                                   | n                                                                                                    |                                                                                                    |
| SECTION I: IDENTIFICATION<br>INFORMATION<br>SECTION III: FUNCTIONAL<br>ASSESSMENT<br>Cognition<br>Communication and Vision<br>Mood and Behavior<br>Psychosocial Well-Being<br>Functional Status | 1. Name<br>a. First Name<br>b. Middle Initial<br>c. Last Name<br>d. Jr/Sr.<br>Preferred Name | BLUE<br>SMURF                                                                                            |                                                                                                    |
| Continence     Health Conditions     Environmental Assessment Documents                                                                                                    | 2. Assessment Type                                                                           | 22. Verify Accuracy of Pre-Filled information                                                            | <ul> <li>Accurate (no updates needed)</li> <li>Updates needed (indicate in notes and update person admin in KAMIS)</li> </ul> |
| Review                                                                                                    | 3. Gender                                                                                    |                                                                                                    |                                                                                                    |
| ©InterRAI HC 1994-2019 (9.1.2)<br>[UPDATED MDS-HC 2.0]<br>www.interRAI.org<br>♣ Not an interRAI item(s)                                                                                         | 4. Birthdate                                                                                 | 23. Person's Expressed Goals of Care<br>Major Goals                                                      | TEST                                                                                                    |
|                                                                                                    | 5. Income Below Poverty Le                                                                   |                                                                                                    |                                                                                                    |
|                                                                                                    | 6. Consumer Contact                                                                          | Primary Goal                                                                                             | 4 of 2000<br>TEST                                                                                                    |
|                                                                                                    | Address<br>Apt#<br>City<br>County<br>State<br>Zip                                            | Comments                                                                                                 | TEST                                                                                                    |
|                                                                                                    |                                                                                              | For a more accurate assessment, use all available sources of information, including participant intervio | ew, conversations with caregivers, observations, and review of available documents.                                           |

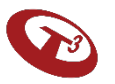

#### Section III – Functional Assessment

| MFEI - LOC/CARE                                                                                         | Cognition                                                                                                    |                                                                |                   |   |
|----------------------------------------------------------------------------------------------------|----------------------------------------------------------------------------------------------------|----------------------------------------------------------------|-------------------|---|
| SECTION I: IDENTIFICATION                                                                               | 1. COMA, NO DISCERNIBLE CONSCIOUSNESS                                                                                                    | No (coma not present)                                          |                   |   |
| SECTION III: FUNCTIONAL<br>ASSESSMENT                                                                   | Making decisions regarding tasks of daily life e.g., when to get up or have meals, which clothes to wear or activities to do                                                                          | Yes, Coma present (Skip to Fu<br>Yes, Coma present (Skip to Fu | inctional Status) |   |
| Cognition     Communication and Vision     Mood and Behavior                                            | 2. COGNITIVE SKILLS FOR DAILY DECISION MAKING<br>Making decisions regarding tasks of daily life e.g., when to get up or have meals, which clothes to wear or activities to do                         | Select One                                                     |                   | • |
| Psychosocial Well-Being     Functional Status     Continence                                            | 3. MEMORY / RECALL ABILITY<br>Code for recall of what was learned or known.                                                                                                    |                                                                |                   |   |
| <ul><li>Health Conditions</li><li>Environmental Assessment</li></ul>                                    | a. Short-term memory OK<br>Seems / appears to recall after 5 minutes (e.g. 3-word recall)                                                                                                    | Yes, Memory OK                                                 | Memory Problem    |   |
| Documents<br>Review                                                                                     | b. Procedural memory OK<br>Can perform all or almost all steps in a multitask sequence without cues                                                                                                   | Yes, Memory OK                                                 | Memory Problem    |   |
| ©interRAI HC 1994-2019 (9.1.2)<br>[UPDATED MDS-HC 2.0]<br>www.interRAI.org<br>✔ Not an interRAI item(s) | c. Situational memory OK<br>Both: recognizes caregivers' names / faces frequently encountered AND knows location of places regularly visited (bedroom, dining room,<br>activity room, therapy room)   | Yes, Memory OK                                                 | Memory Problem    |   |
|                                                                                                    | 4. PERIODIC DISORDERED THINKING OR AWARENESS<br>[Note: Accurate assessment requires conversations with staff, family, or others who have direct knowledge of the person's behavior over<br>this time] |                                                                |                   |   |
|                                                                                                    | a. Easily distracted<br>e.g., episodes of difficulty paying attention; gets sidetracked                                                                                                    | Select One                                                     |                   | V |
|                                                                                                    | b. Episodes of disorganized speech<br>e.g., speech is nonsensical, irrelevant, or rambling from subject to subject; loses train of thought                                                            | Select One                                                     |                   | ¥ |
|                                                                                                    | c. Mental function varies over the course of the day<br>e.g., sometimes better, sometimes worse                                                                                                    | Select One                                                     |                   | ¥ |

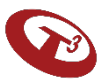

#### Documents

Upload any supporting documents.

Please note you can upload documents after the assessment has been submitted and approved.

| Oocument Upload                          |                                                                   |                                                                                                    |             |                        |         |
|------------------------------------------|-------------------------------------------------------------------|----------------------------------------------------------------------------------------------------|-------------|------------------------|---------|
| efer to instruction manual for additiona | al instructions on acceptable forms of doo                        | umentation.                                                                                                    |             |                        |         |
| Qv                                       | Go                                                                |                                                                                                    |             |                        |         |
| Download                                 | File                                                              | File Name                                                                                                    | Uploaded By | Date Uploaded          | Remove  |
| ownload (Opens in a new window)          | test1.txt                                                         | test                                                                                                    | TEST        | 03/05/2019 02:11:04 pm | Remove  |
| ownload (Opens in a new window)          | test1.txt                                                         | test                                                                                                    | TEST        | 03/05/2019 02:10:49 pm | Remove  |
| ownload (Opens in a new window)          | test1.txt                                                         | test                                                                                                    | TEST        | 03/05/2019 02:10:34 pm | Remove  |
| ïle Name:                                | File: Choose File No file chosen                                  |                                                                                                    |             |                        |         |
|                                          | Max file size allowed: 5 MB<br>File extension allowed: .txt, .png | jjpg, .jpeg, .bmp, .doc, .docx, .xls, .xlsx, .pdf, .rtf                                                             |             |                        |         |
|                                          | Submit                                                            |                                                                                                    |             |                        |         |
|                                          |                                                                   | Next                                                                                                    |             |                        |         |
| rvices                                   |                                                                   | KDADS Disclaimer   Kansas Open Records   KDADS Privacy Statement  <br>  Kansas.gov Home Page   Contact <u>KDADS</u> |             |                        | Version |

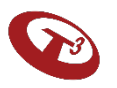

#### Review – Incomplete Sections

| Review                                                                        |                            |      |
|-------------------------------------------------------------------------------|----------------------------|------|
| You must complete the missing information prior to submitting the assessment. |                            |      |
| Assessment Number: 1726159                                                    |                            |      |
| Assessment Date: 08-01-2019                                                   |                            |      |
| Assessor Name: ASSESSOR04 TEST                                                |                            |      |
| Functional Eligibility Status:                                                |                            |      |
| Assessment Status: WORK IN PROGRESS                                           |                            |      |
| Section                                                                       |                            |      |
| SECTION I                                                                     | Identification Information | Edit |
| SECTION III                                                                   | Cognition                  | Edit |
|                                                                               | Mood and Behaviors         | Edit |
|                                                                               | Psychosocial Well-Being    | Edit |
|                                                                               | Functional Status          | Edit |
|                                                                               | Continence                 | Edit |
|                                                                               | Health Conditions          | Edit |
|                                                                               | Environmental Assessment   | Edit |

#### Review – Completed Sections

|                                                      | 🚔 Print Assessment | 🖍 Add Feedback |
|------------------------------------------------------|--------------------|----------------|
| Review                                               |                    |                |
| All sections have been completed for the assessment. |                    |                |
| Assessment Number: 1725953                           |                    |                |
| Assessment Date: 03-01-2019                          |                    |                |
| Assessor Name: ASSESSOR01 TEST1                      |                    |                |
| Functional Eligibility Status: -                     |                    |                |
| Form Status: WORK IN PROGRESS                        |                    |                |
| Comments for Next Assessment:                        | Comment            |                |
|                                                      |                    |                |
|                                                      |                    |                |
|                                                      | 7 of 2000          |                |
|                                                      | / 01 2000          |                |

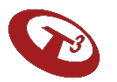

## Submit

| MFEI - LOC/CARE     Review       SECTION I: DENTIFICATION<br>INFORMATION     All sections have been completed for the assessment.       SECTION II: FUNCTIONAL<br>ASSESSMENT     Assessment Number: 1726159       - Cognition     Assessor Name: ASSESSOR04 TEST       - Communication and Vision     Functional Eligibility Status -       - Psychosocial Well-Being     Comments for Next Assessment:       - Continence     Comments for Next Assessment:       - Health Conditions     Total                                                                                                    | Person Search                        |
|----------------------------------------------------------------------------------------------------|--------------------------------------|
| SECTION I: IDENTIFICATION<br>INFORMATION       All sections have been completed for the assessment.         SECTION III: FUNCTIONAL<br>ASSESSMENT       Assessment Number: 1726159         ASSESSMENT       Assessment Date: 08-01-2019         - Cognition       Assessor Name: ASSESSOR04 TEST         - Communication and Vision       Functional Eligibility Status: -         - Psychosocial Well-Being       Form Status: WORK IN PROGRESS         - Functional Status       Comments for Next Assessment:         - Continence       -         - Health Conditions       Total                                                                                                    | Person Search                        |
| Not outline     Assessment Number: 1726159       SECTION III: FUNCTIONAL<br>ASSESSMENT     Assessment Date: 08-01-2019       Cognition     Assessor Name: ASSESSOR04 TEST       Communication and Vision     Functional Eligibility Status: -       Mood and Behavior     Form Status: WORK IN PROGRESS       Form Status: WORK IN PROGRESS       Continence       Health Conditions                                                                                                    | Create new MFEI                      |
| ASSESSMENT       Assessment Date: 08-01-2019            • Cognition         • Assessor Name: ASSESSOR04 TEST         • Communication and Vision         • Mood and Behavior         • Psychosocial Well-Being         • Functional Eligibility Status: •         • Form Status: WORK IN PROGRESS         • Continence         • Health Conditions         • Health Conditions         • Health Conditions         • Health Conditions         • Continence         • Health Conditions         • Continence         • Health Conditions         • Continence         • Health Conditions         • Continence         • Health Conditions         • Continence         • Health Conditions         • Continence         • Health Conditions         • Continence         • Health Conditions         • Continence         • Health Conditions         • Continence         • Health Conditions         • Continence         • Health Conditions         • Continence         • Health Conditions         • Health Conditions         • Continence         • Health Conditions         • Health Conditions         • Continence         • Health Conditions         • Continence         • Health Conditions         • Continence         • Health Conditions         • Continence         • Health Conditions         • Continence         • Health Conditions         • Continence         • Health Conditions         • Continence         • Health Conditions         • Continence         • Health Conditions         • Continence         • Health Conditions         • Continence         • Health Conditions         • Continence         • Health Conditions         • Continence         • Continence         • Continence         • Continence         • Continence         • Continence         • Health Conditions         • Continence         • Continence         • Continence         • Continence         • Continence         • Continence         • Continence         • Continence         • Continence         • Continence                                                       | Create new MFEI                      |
| • Cognition       • Cognition       • Assessor Name: ASSESSOR04 TEST       • Communication and Vision       • Mood and Behavior       • Psychosocial Well-Being       • Functional Etigibility Status: -       • Form Status: WORK IN PROGRESS       • Functional Status       • Continence       • Health Conditions       • Health Conditions       • Health Conditions       • Continence       • Health Conditions       • Continence       • Health Conditions       • Continence       • Health Conditions       • Continence       • Health Conditions       • Continence       • Health Conditions       • Continence       • Health Conditions       • Continence       • Health Conditions       • Continence       • Health Conditions       • Continence       • Health Conditions       • Continence       • Health Conditions       • Continence       • Continence       • Health Conditions       • Continence       • Continence       • Health Conditions       • Continence       • Health Conditions       • Continence       • Health Conditions       • Continence       • Health Conditions       • Continence       • Health Conditions       • Continence       • Health Conditions       • Continence       • Continence       • Health Conditions       • Continence       • Continence       • Contin | Create new MFEI                      |
| Functional Eligibility Status: -       Mood and Behavior       Psychosocial Well-Being       Functional Status       Continence       Health Conditions                                                                                                    | <br>Create new MFEI                  |
| • Psychosocial Well-Being       • Form Status: WORK IN PROGRESS         • Functional Status       Comments for Next Assessment:         • Continence       Tcstt         • Health Conditions       Logities                                                                                                    | Create new MFEI                      |
| Functional Status     Comments for Next Assessment:       • Continence       • Health Conditions                                                                                                    | Create new MFEI                      |
| Continence     Health Conditions                                                                                                    | Create new MFEI                      |
| Health Conditions                                                                                                    |                                      |
|                                                                                                    | assessment form                      |
| Environmental Assessment                                                                                                    |                                      |
| Review                                                                                                    |                                      |
| SOCIAL ASSESSOR SIGNATURE                                                                                                    |                                      |
| (UPDATED MDS-HC 2.0)                                                                                                    | ¥                                    |
| www.interRAI.org     Social Assessor Name:       * Not an interRAI item(s)     Test                                                                                                    |                                      |
| Social Assessor Title:                                                                                                    | Start MFEI                           |
| Social Assessor Comments:                                                                                                    | assessment using<br>MFEI Online Tool |
| Assessment will be submitted                                                                                                    |                                      |
| and no changes can be made.                                                                                                    | $\checkmark$                         |
| Are vou sure?                                                                                                    | •                                    |
|                                                                                                    | Complete                             |
| Yes No                                                                                                    | submit                               |

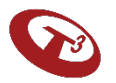

Login to KDADS Web Application

#### **Results Screen**

| MFEI Assessment                                                                                                    |                                                                                                    |                                                                                                    | 🖨 Print Assessment | 🖍 Add Feedback |
|----------------------------------------------------------------------------------------------------|----------------------------------------------------------------------------------------------------|----------------------------------------------------------------------------------------------------|--------------------|----------------|
| MFEI - LOC/CARE                                                                                                    | Review                                                                                                    |                                                                                                    |                    |                |
| WIFEL ASSESSMENT         SECTION I: IDENTIFICATION<br>INFORMATION         SECTION III: FUNCTIONAL<br>ASSESSMENT         • Cognition         • Cognition         • Cognition         • Mood and Behavior         • Psychosocial Well-Being         • Functional Status         • Continence         • Health Conditions         • Environmental Assessment         Documents         Review         ©interRAI HC 1994-2019 (9.1.2)<br>[UPDATED MDS-HC 2.0]<br>www.interRAI.org         * Not an interRAI item(s) | Review         All sections have been completed for the assessment.         Assessment Number: 1726167         Assessment Date: 11-02-2018         Assessor Name: ASSESSOR04 TEST         Functional Eligibility Status: Eligible         Form Status: APPROVED         Comments for Next Assessment:         Social Assessor Name:         Social Assessor Title:         Social Assessor Comments:         I certify that this assessment is, to the best of my ability, accurate and complete. | test<br>test<br>test<br>test                                                                                        |                    | Add Feedback   |
|                                                                                                    |                                                                                                    |                                                                                                    |                    |                |
| Kansas Department for Aging and Disabi                                                                                                    | ty Services                                                                                                    | KDADS Disclaimer   Kansas Open Records   KDADS Privacy Statement  <br>  Kansas.gov Home Page   Contact <u>KDADS</u> |                    | Version 1.0    |

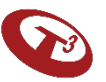

#### Print

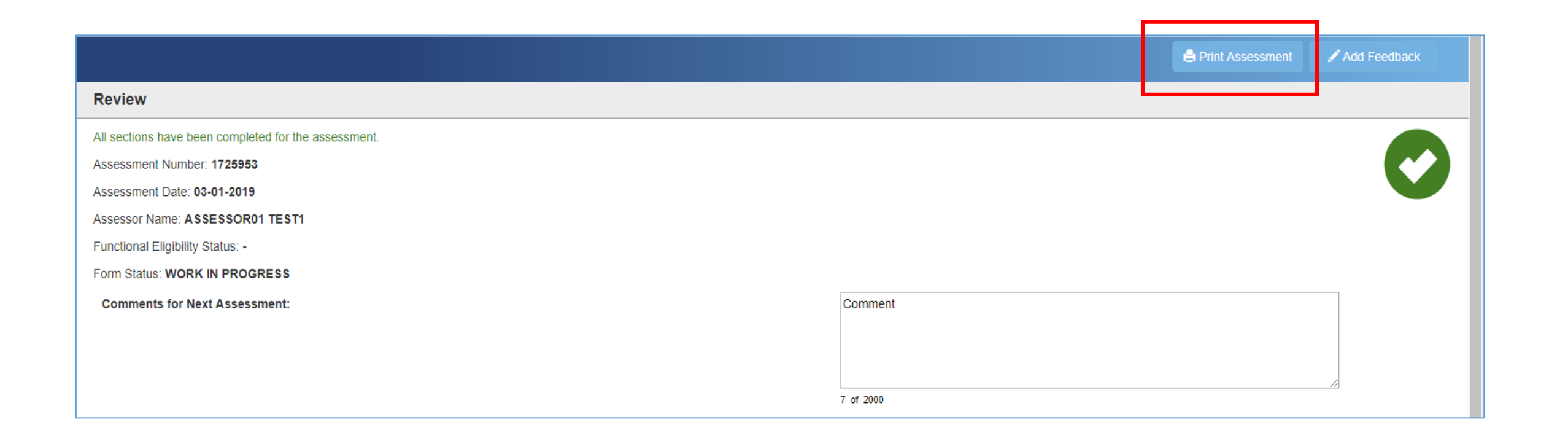

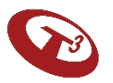

## Signing Out of MFEI Online Tool

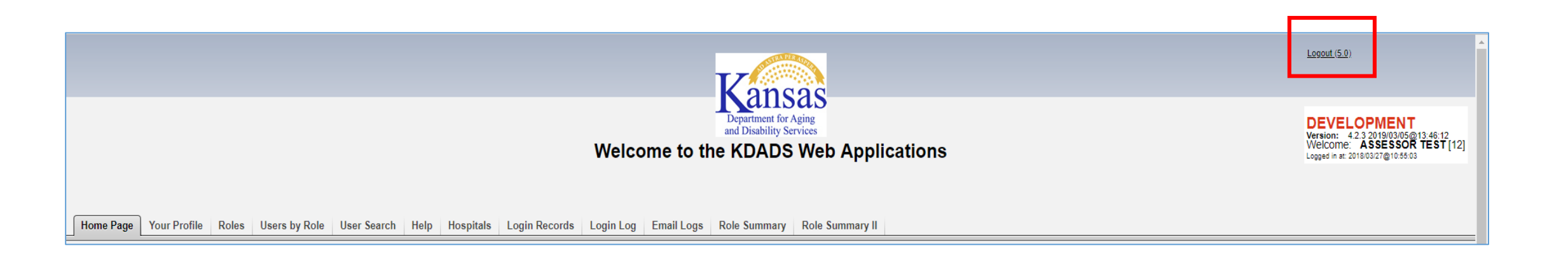

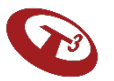

# Returning to the assessment prior to completion

You can return to an assessment that is in progress by accessing it through the assessment listing.

- Log in to KDADS Web Apps
- Perform Person Search
- Locate assessment in listing / click on assessment
- Continue completing the sections

| Grauit π                                        | FIIST NAU                                        | ne (optional)                          |                   | Last Name         | e (Two chara | acter minimum) | SS SS | N Me                      | dicaid #:             | Date of                         | Birth                    | Search                   | Depat    |
|-------------------------------------------------|--------------------------------------------------|----------------------------------------|-------------------|-------------------|--------------|----------------|-------|---------------------------|-----------------------|---------------------------------|--------------------------|--------------------------|----------|
| 770272                                          |                                                  |                                        |                   |                   |              |                |       |                           |                       |                                 |                          | Search                   | Selectio |
|                                                 |                                                  |                                        |                   |                   |              |                |       |                           |                       |                                 |                          | done: 0:01               |          |
|                                                 |                                                  |                                        |                   |                   |              |                |       |                           |                       |                                 |                          |                          |          |
|                                                 |                                                  |                                        |                   |                   |              |                |       |                           |                       |                                 |                          |                          |          |
|                                                 |                                                  |                                        |                   |                   |              |                |       |                           |                       |                                 |                          |                          |          |
| earch Res                                       | ults (Sorte                                      | d by Last.                             | First, I          | Middle)           |              |                |       |                           | (                     | Create Ne                       | w Name                   | e Entry                  |          |
| earch Res                                       | sults (Sorte                                     | d by Last,                             | First, I          | Middle)           |              |                |       |                           | (                     | Create Ne                       | w Name                   | e Entry                  |          |
| earch Res<br>earched by                         | sults (Sorte<br>Person Numb                      | d by Last,<br>er                       | First, I          | Middle)           |              |                |       |                           | (                     | Create Ne                       | w Name                   | e Entry                  |          |
| earch Res<br>earched by<br>Original             | Sults (Sorte<br>Person Numb                      | d by Last,<br>er                       | First, I          | Middle)           |              |                |       |                           | Current               | Create Ne                       | w Name                   | e Entry                  |          |
| earch Res<br>earched by<br>Original             | eults (Sorte<br>Person Numb<br>Effective         | d by Last,<br>er<br>Person #           | First, I<br>First | Middle)<br>Middle | Last         | DOB            | SSN   | Organization              | Current<br>Medicaid # | Create Ne                       | Updat                    | e Entry<br>View          |          |
| earch Res<br>earched by<br>Original<br>Eff Date | sults (Sorte<br>Person Numb<br>Effective<br>Date | d by Last,<br>er<br>Person #           | First, I<br>First | Middle)<br>Middle | Last         | DOB            | SSN   | Organization              | Current<br>Medicaid # | Create Ne<br>Customer<br>Status | W Name<br>Updat<br>Perso | e Entry<br>View<br>Forms |          |
| earch Res<br>earched by<br>Original<br>Eff Date | Person Numb<br>Effective<br>Date                 | d by Last,<br>er<br>Person #<br>770272 | First, I<br>First | Middle)<br>Middle | Last         | DOB            | SSN   | Organization<br>Primary 1 | Current<br>Medicaid # | Create Ne<br>Customer<br>Status | Updat<br>Perso           | Entry<br>View<br>Forms   |          |

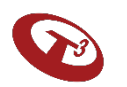

# Document upload after assessment has been submitted

- Log in to KDADS Web Apps
- Perform Person Search
- Locate assessment in listing / click on assessment
- Jump to the Documents left menu
- Upload documents
- Sign out of KDADS Web Application web page

| reison #                                          | First Nar                                        | ne (optional)                |                   | Last Name         | e (Two chara | acter minimum) | ) SS | N Me         | dicaid #:             | Date of                         | Birth                   | Search                   | Reset   |
|---------------------------------------------------|--------------------------------------------------|------------------------------|-------------------|-------------------|--------------|----------------|------|--------------|-----------------------|---------------------------------|-------------------------|--------------------------|---------|
| 770272                                            |                                                  |                              |                   |                   |              |                |      |              |                       |                                 |                         | done: 0:0                | Selecti |
|                                                   |                                                  |                              |                   |                   |              |                |      |              |                       |                                 |                         |                          |         |
|                                                   |                                                  |                              |                   |                   |              |                |      |              |                       |                                 |                         |                          |         |
|                                                   |                                                  |                              |                   |                   |              |                |      |              |                       |                                 |                         |                          |         |
|                                                   |                                                  |                              |                   |                   |              |                |      |              |                       | Create Ne                       | w Nam                   | e Entry                  |         |
| earch Res                                         | ults (Sorte                                      | d by Last,                   | First, I          | Middle)           |              |                |      |              | (                     | Create Ne                       | w Nam                   | e Entry                  |         |
| earch Res                                         | ults (Sorte                                      | d by Last,<br>er             | First, I          | Middle)           |              |                |      |              | (                     | Create Ne                       | w Nam                   | e Entry                  |         |
| Search Res<br>Searched by<br>Original             | Person Numb<br>Effective                         | d by Last,<br>er             | First, I          | Middle)           |              | 202            |      | 0 1 1        | Current               | Create Ne                       | w Nam                   | e Entry                  |         |
| earch Res<br>earched by<br>Original<br>Eff Date   | eults (Sorte<br>Person Numb<br>Effective<br>Date | d by Last,<br>er<br>Person # | First, I<br>First | Middle)<br>Middle | Last         | DOB            | SSN  | Organization | Current<br>Medicaid # | Create Ne<br>Customer<br>Status | w Nam<br>Updat<br>Perso | e Entry<br>View<br>Forms |         |
| Search Res<br>Searched by<br>Original<br>Eff Date | Person Numb<br>Effective<br>Date                 | d by Last,<br>er<br>Person # | First, I<br>First | Middle)<br>Middle | Last         | DOB            | SSN  | Organization | Current<br>Medicaid # | Create Ne                       | W Nam<br>Updat<br>Perso | e Entry<br>View<br>Forms |         |

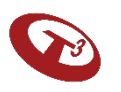

# MFEI Offline Tool

The Offline Tool is utilized in the field to collect the assessment when there is no internet.

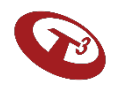
#### Offline Tool Installation Process

- This is a one time process per machine.
- Must be installed on each machine to be used.
- Hardware readiness checklist requirements must be met.
- The Offline Tool must be downloaded in advance when there is internet access.
- Access the software download package on the KDADS website.

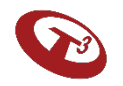

### Hardware Readiness Checklist

| Component        | Requirement                                                     |
|------------------|-----------------------------------------------------------------|
| Operating System | Windows 7 or above                                              |
| Processor        | 1 GHz or faster, x86-bit or x64-bit processor                   |
| Memory           | 1 GB or above                                                   |
| Hard disk        | 1 GB available disk space                                       |
| Display          | 1024 x 768 screen resolution                                    |
| Browser          | Internet Explorer 11, latest version of Microsoft Edge & Chrome |
| PDF Reader       | Adobe Acrobat Reader DC or 11.0                                 |
| JavaScript       | Enabled                                                         |
| .NET Framework   | Version 4.5 is required and already included in the installer   |

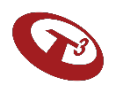

#### Installation – One Time Process

The installer guides the user through the installation process.

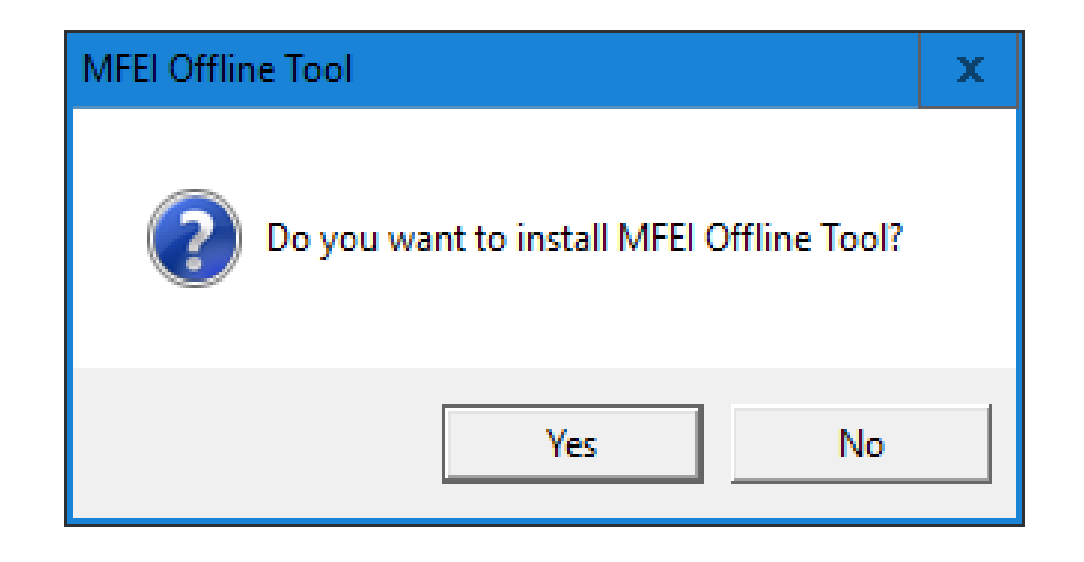

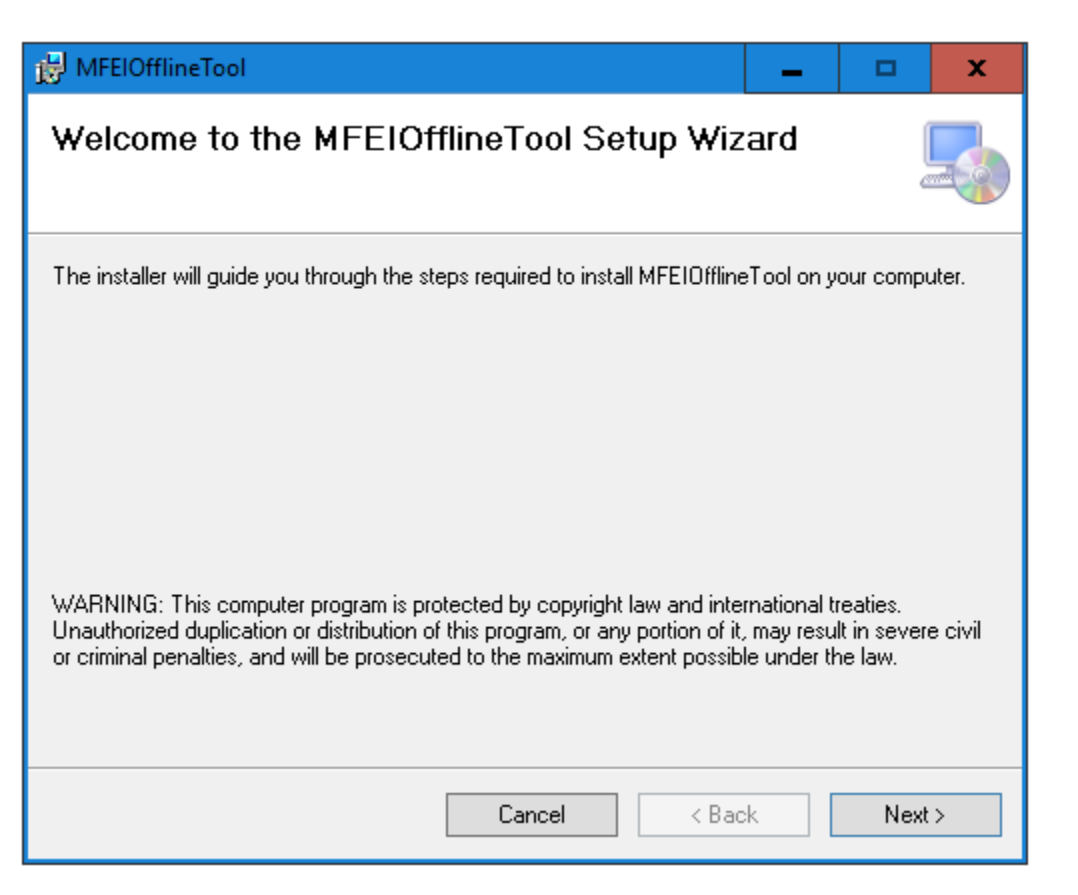

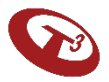

#### Follow Instructions Provided

## Identify where the software will be installed, then click Next.

| HFEIOfflineTool                                                                        | -        |                      | x      |
|----------------------------------------------------------------------------------------|----------|----------------------|--------|
| Select Installation Folder                                                             |          |                      |        |
| The installer will install MFEIOfflineTool to the following folder.                    |          |                      |        |
| To install in this folder, click "Next". To install to a different folder, enter it be | low or a | click ''Bro          | wse''. |
| Eolder:<br>C:\Program Files (x86)\K.dads\MFEIDfflineTool\                              |          | Browse.<br>Disk Cost |        |
| Cancel < Back                                                                          |          | Nex                  | st >   |

#### Confirm action by clicking Next.

| 🛃 MFEIOfflineTool                                                                         |                       | _   |      | x |
|-------------------------------------------------------------------------------------------|-----------------------|-----|------|---|
| Confirm Installation                                                                      |                       |     |      |   |
| The installer is ready to install MFEIOfflineT<br>Click "Next" to start the installation. | ool on your computer. |     |      |   |
| [                                                                                         | Cancel < B            | ack | Next | > |

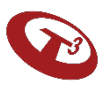

### Installation Progression & Completion

#### Progress screen will show.

| B MFEIOfflineTool                   |        | _      | □ X    |
|-------------------------------------|--------|--------|--------|
| Installing MFEIOfflineTo            | ol     |        |        |
| MFEIOfflineTool is being installed. |        |        |        |
| Please wait                         |        |        |        |
|                                     |        |        |        |
|                                     | Cancel | < Back | Next > |

## Once installation is competed, click close.

| 😸 MFEIOfflineTool             |                                         | -          | □ X   |
|-------------------------------|-----------------------------------------|------------|-------|
| Installation Comple           | ite                                     |            |       |
| MFEIOfflineTool has been succ | essfully installed.                     |            |       |
| Click "Close" to exit.        |                                         |            |       |
|                               |                                         |            |       |
|                               |                                         |            |       |
|                               |                                         |            |       |
|                               |                                         |            |       |
|                               |                                         |            |       |
| Please use Windows Update to  | check for any critical updates to the . | NET Framew | ork.  |
|                               |                                         |            |       |
|                               | Cancel <                                | Back       | Close |
|                               |                                         |            |       |

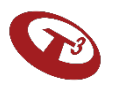

### Workflow using MFEI Offline Tool

The workflow in the next section will describe the steps that need to be performed when the internet is available (online mode) before going to the field and administer the assessment without the internet connection (offline mode).

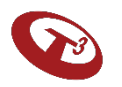

### Workflow using MFEI Offline Tool

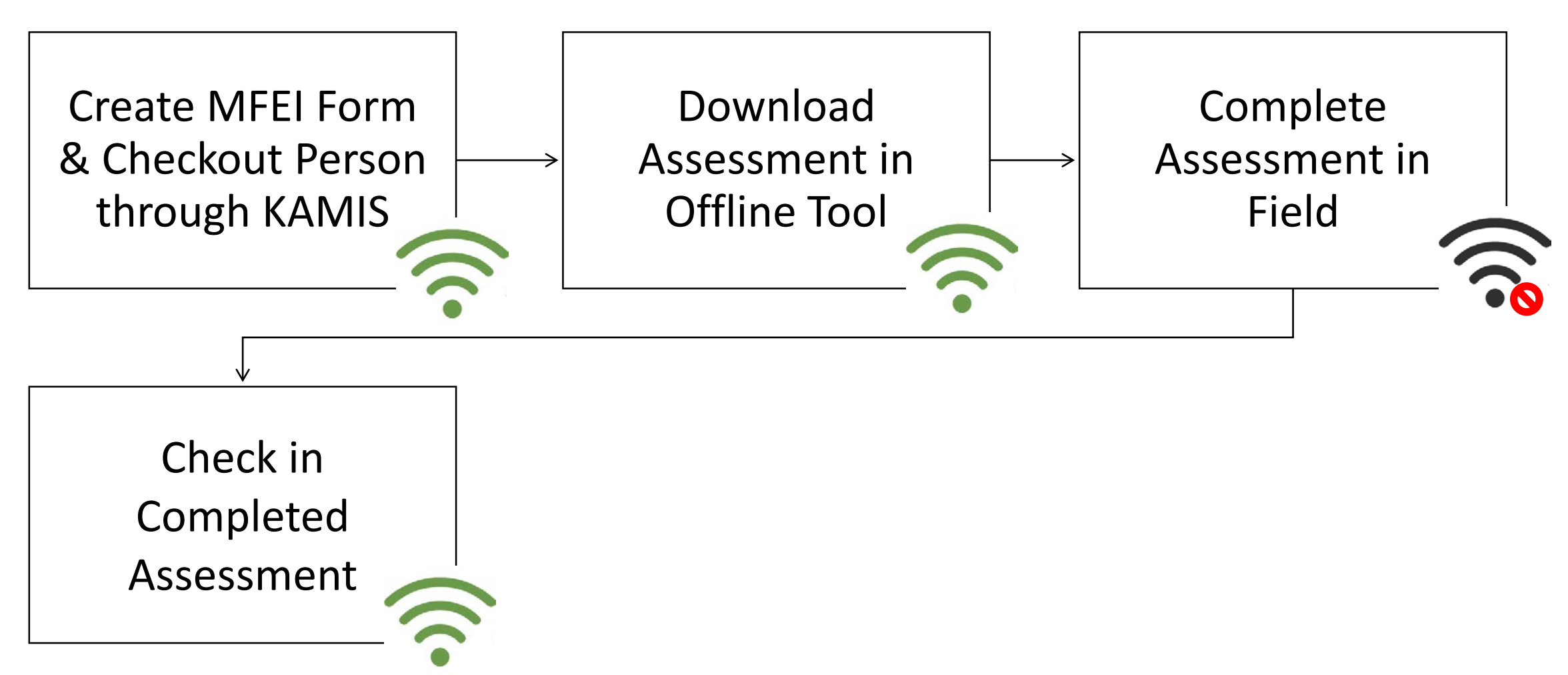

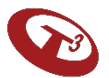

### When using MFEI Offline Tool

Internet is required for some of the steps when using the MFEI Offline Tool.

The system will inform you that internet is required when you initiate a step.

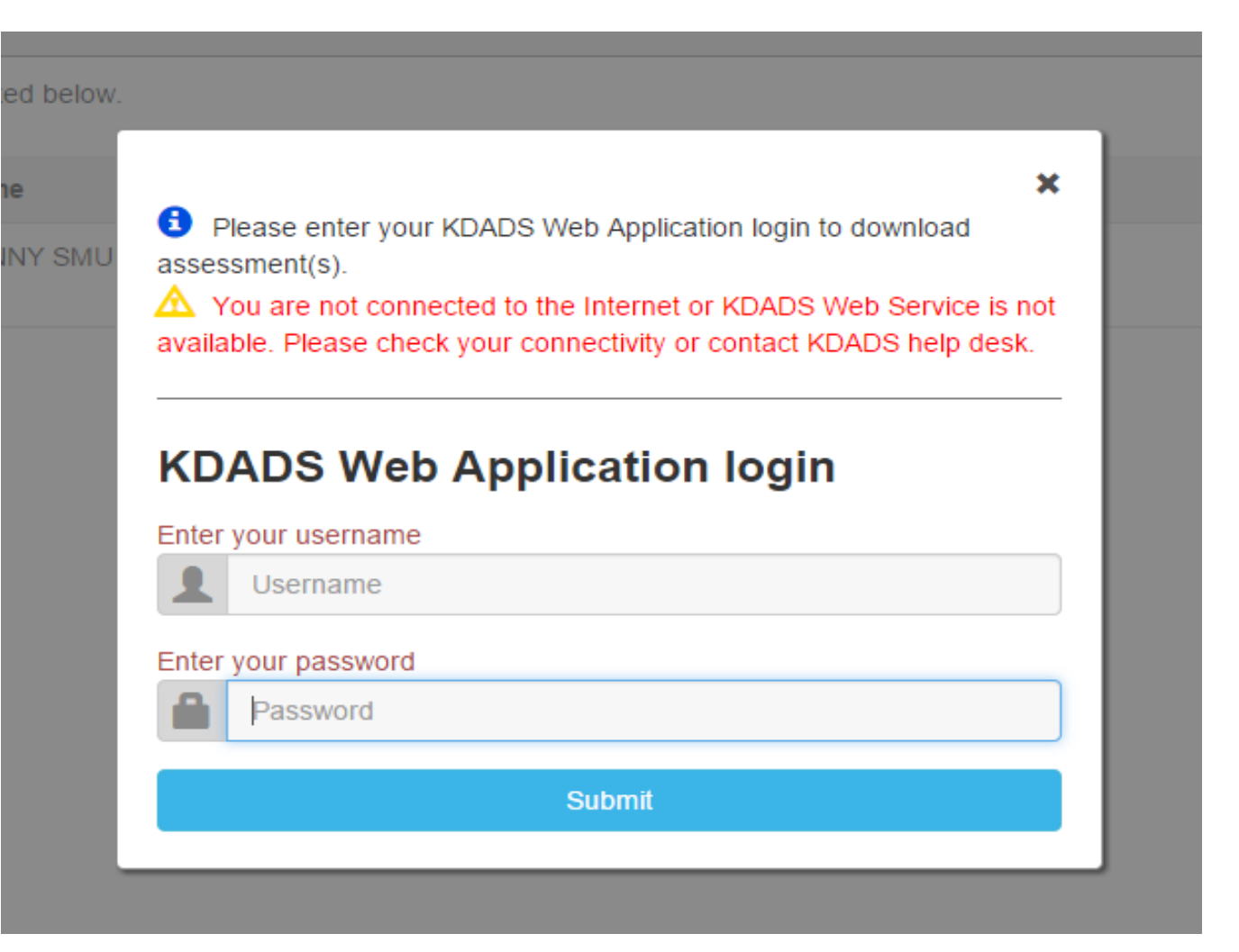

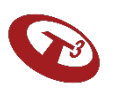

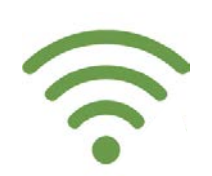

## Step 1

## Check-out Assessment through KAMIS

**Internet Required** 

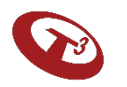

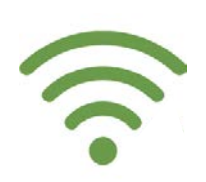

### Login to KDADS Web Application

| KDADS Login Page for Web Application                              | ons                                                                                                    |
|-------------------------------------------------------------------|----------------------------------------------------------------------------------------------------|
| ogin (default) Forgot Password Change Password                    |                                                                                                    |
| Username                                                          | Contact Information and Hours of Operation                                                                                                    |
| Password                                                          | If you do not have a Login to KDADS Web Applications<br>Complete the <u>KDADS Web Application Access Security Agreement</u> .                                                         |
| Login                                                             | For Assistance or Questions - Contact KDADS Help Desk                                                                                                    |
|                                                                   | Help Desk hours are from 7:00 am to 5:00 pm Monday thru Friday                                                                                                    |
| Instructions - Click links below to Expand                        | Voice Mail for after hours messages                                                                                                    |
| First Time User view                                              | Phone:         785-296-4987           E-Mail:         KDADS.HELPDESK@ks.gov           Fax:         785-296-0256                                                                       |
| Normal view                                                       | Tax. 763-230-0230                                                                                                    |
| Forgot Password? view                                             | KDADS Web Applications - Hours of Availability                                                                                                    |
| Change Password view                                              | Week Days         2:00am - 10:30pm           Saturday         2:00am - 10:30pm           Sunday         11:00am - 10:30pm                                                             |
| Password Format and Use Requirements (Click Arrow Icon to Expand) | On State of Kansas observed holidays, the system is available,<br>however, ISD staff will not be available for assistance during these<br>holidays, as well as Saturdays and Sundays. |
|                                                                   |                                                                                                    |

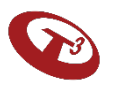

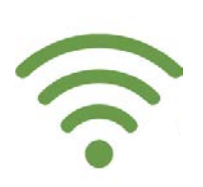

#### Click on KAMIS II Icon

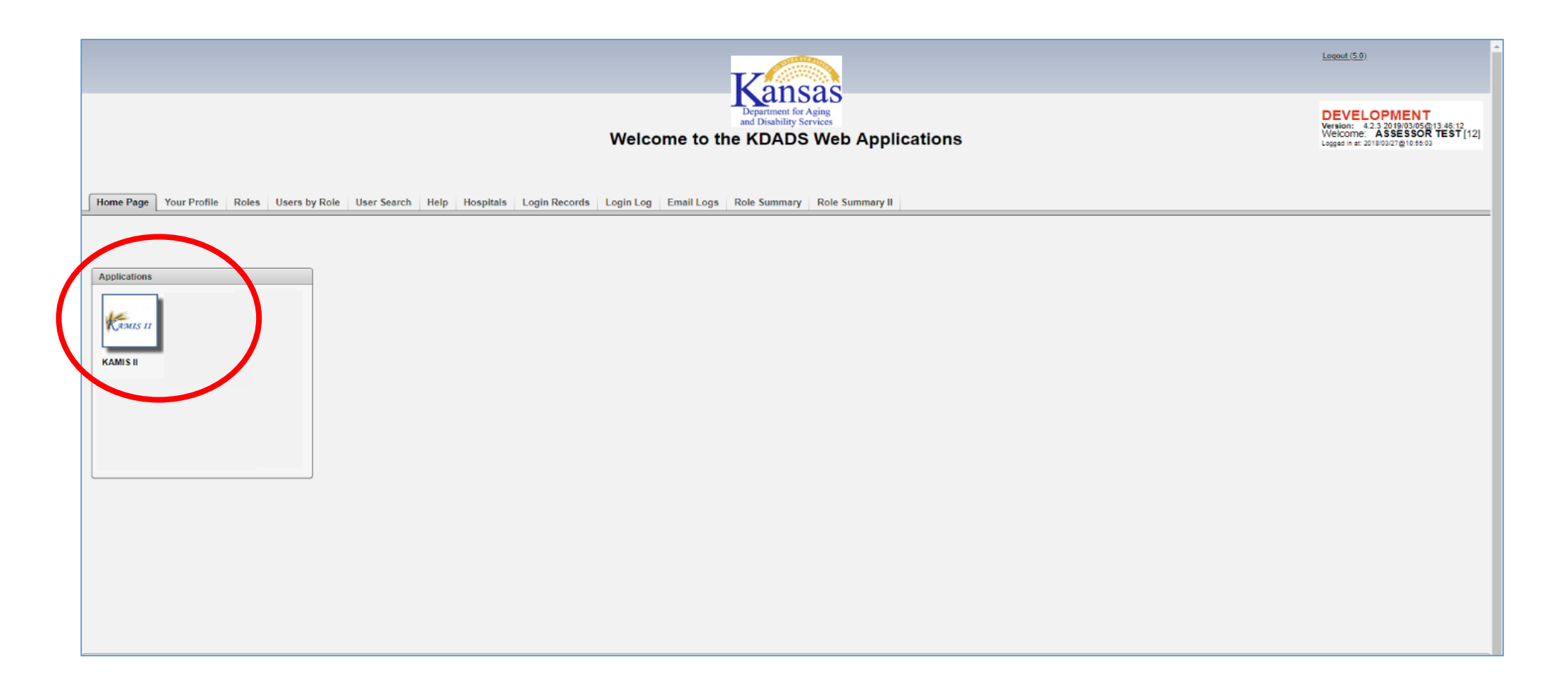

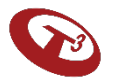

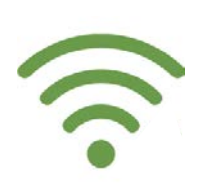

#### Person Search

Search for the person for whom you will be doing the assessment

Enter information and click 'search.'

If the person doesn't exist, create the person.

| Person Searc  | :h |       |
|---------------|----|-------|
| KAMIS ID      |    |       |
| First Name    |    |       |
| Last Name     |    |       |
| SSN           |    |       |
| Medicaid ID # |    |       |
| Date of Birth |    |       |
| Search        |    | Reset |

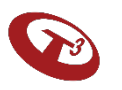

### Person Search Results Screen

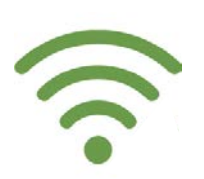

Select person and verify person's information.

If the person's information needs to be updated, click Update Person.

#### Then, click View Forms.

| Person #<br>770272                                | First Nan                                                   | ne (optional)                |                   | Last Name         | e (Two chara | acter minimum) | SS  | N Mee        | dicaid #:             | Date of                        | fBirth                      | Search                 | Reset<br>Selec |
|---------------------------------------------------|-------------------------------------------------------------|------------------------------|-------------------|-------------------|--------------|----------------|-----|--------------|-----------------------|--------------------------------|-----------------------------|------------------------|----------------|
|                                                   |                                                             |                              |                   |                   |              |                |     |              |                       |                                |                             |                        | 1              |
| earch Res                                         | ults (Sorte                                                 | d by Last,                   | First, I          | Middle)           |              |                |     |              | (                     | Create Ne                      | w Name                      | Entry                  |                |
| earch Res                                         | ults (Sorte                                                 | d by Last,<br>er             | First, I          | Middle)           |              |                |     |              | (                     | Create Ne                      | ew Name                     | Entry                  |                |
| earch Res<br>earched by F<br>Original<br>Eff Date | ults (Sorte<br><sup>P</sup> erson Numb<br>Effective<br>Date | d by Last,<br>er<br>Person # | First, I<br>First | Middle)<br>Middle | Last         | DOB            | SSN | Organization | Current<br>Medicaid # | Create Ne<br>Custome<br>Status | ew Name<br>Update<br>Person | Entry<br>View<br>Forms |                |

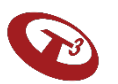

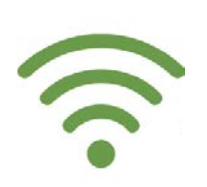

#### Create MFEI Form

Click on Create New Form.

|   | Customer                | For   | rms List  | ing           |              |                |                                             |
|---|-------------------------|-------|-----------|---------------|--------------|----------------|---------------------------------------------|
| ľ | Create New I            | Form  | 1         |               |              |                |                                             |
|   | Form Type               | Fo    | orm Date  | Form Status   | Organization | Unmet<br>Needs | Plan of Care<br>or<br>Service Authorization |
|   |                         |       |           | No            | forms found  |                |                                             |
|   | Request that<br>Comment | t Org | anization | Grant a Shar  | e            |                | Request Share                               |
|   | Request that<br>Comment | t Org | anization | Grant a Trans | sfer         |                | Request Transfer                            |
|   |                         |       |           |               |              |                |                                             |

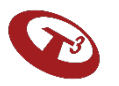

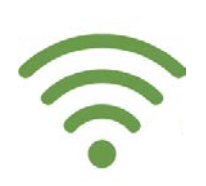

#### Create MFEI Form

#### Select MFEI.

| Customer | Forms | Listing |
|----------|-------|---------|
|----------|-------|---------|

Select a Form:

Functional Assessment Instrument (FAI)

Medicaid Functional Eligibility Instrument (MFEI)

Uniform Assessment Instrument (UAI) - Version 3

Cancel

#### **OSystem Documentation**

This page is used to route a view/edit/create form request from page 30 to t

Cache for ALL pages corresponding to the selected form type should be cle

Note: Any form type that does not have corresponding view/save branch cre -Logan Reynolds 5/5/06

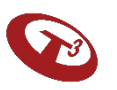

#### Checkout MFEI Assessment

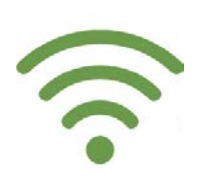

Select the assessment type.

Click on 'Complete Assessment Using Offline Tool'

| Get Started                    |                                                     |   |                                                                                                    |            |
|--------------------------------|-----------------------------------------------------|---|----------------------------------------------------------------------------------------------------|------------|
|                                | Select Assessment Type:  Bl(Adult) Assessment Date: | Ħ |                                                                                                    |            |
|                                |                                                     |   |                                                                                                    |            |
| Start Assessment N             | low Using Online Tool                               |   | Complete Assessment Using Offline To                                                                                                    | bol        |
| Start MFEL A                   | Assessment Now                                      |   | Complete Assessment Using Offline Tool                                                                                                    |            |
| Download MFEI Online Tool Soft | ware Guide (Opens in a new window)                  |   | Download MFEI Offline Tool Installer (Opens in a new window)<br>Download Hardware Readiness Checklist (Opens in a new windo<br>Download MFEI Offline Tool Software Guide (Opens in a new wind | w)<br>low) |
|                                |                                                     |   |                                                                                                    |            |

#### Checked out

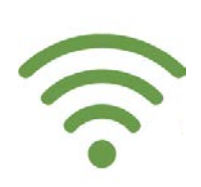

#### Confirmation that the assessment has been checked out.

| MFEI Assessment                                                                                                    | 🖍 Add Feedback |
|----------------------------------------------------------------------------------------------------|----------------|
| Confirmation                                                                                                    |                |
| Checked Out<br>This assessment is checked out to be completed in Offline Tool. Close the browser and launch the MFEI Offline Tool and follow the steps to create PIN and download assessment before you go into the field. | 2              |
| Undo Checkout                                                                                                    |                |

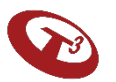

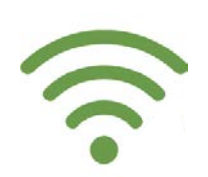

## Step 2

## Download Assessment Using MFEI Offline Tool

**Internet Required** 

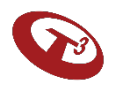

### Launch MFEI Offline Tool

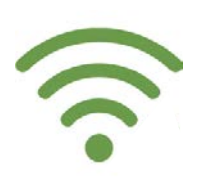

On the machine that you'll be using in the field, double click on the icon to launch MFEI Offline Tool.

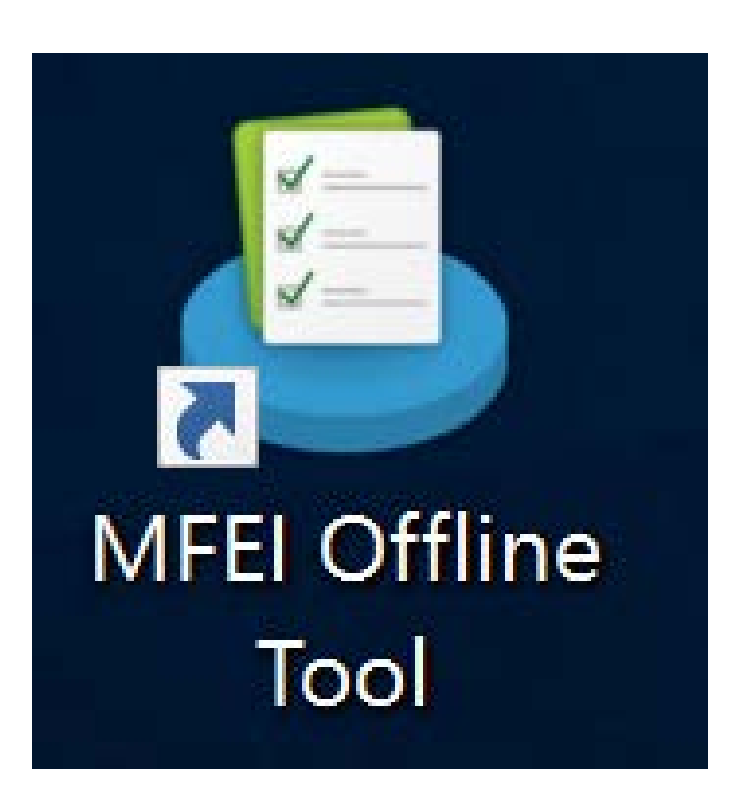

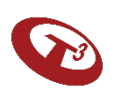

#### PIN

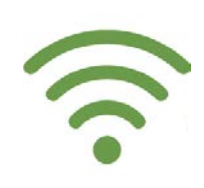

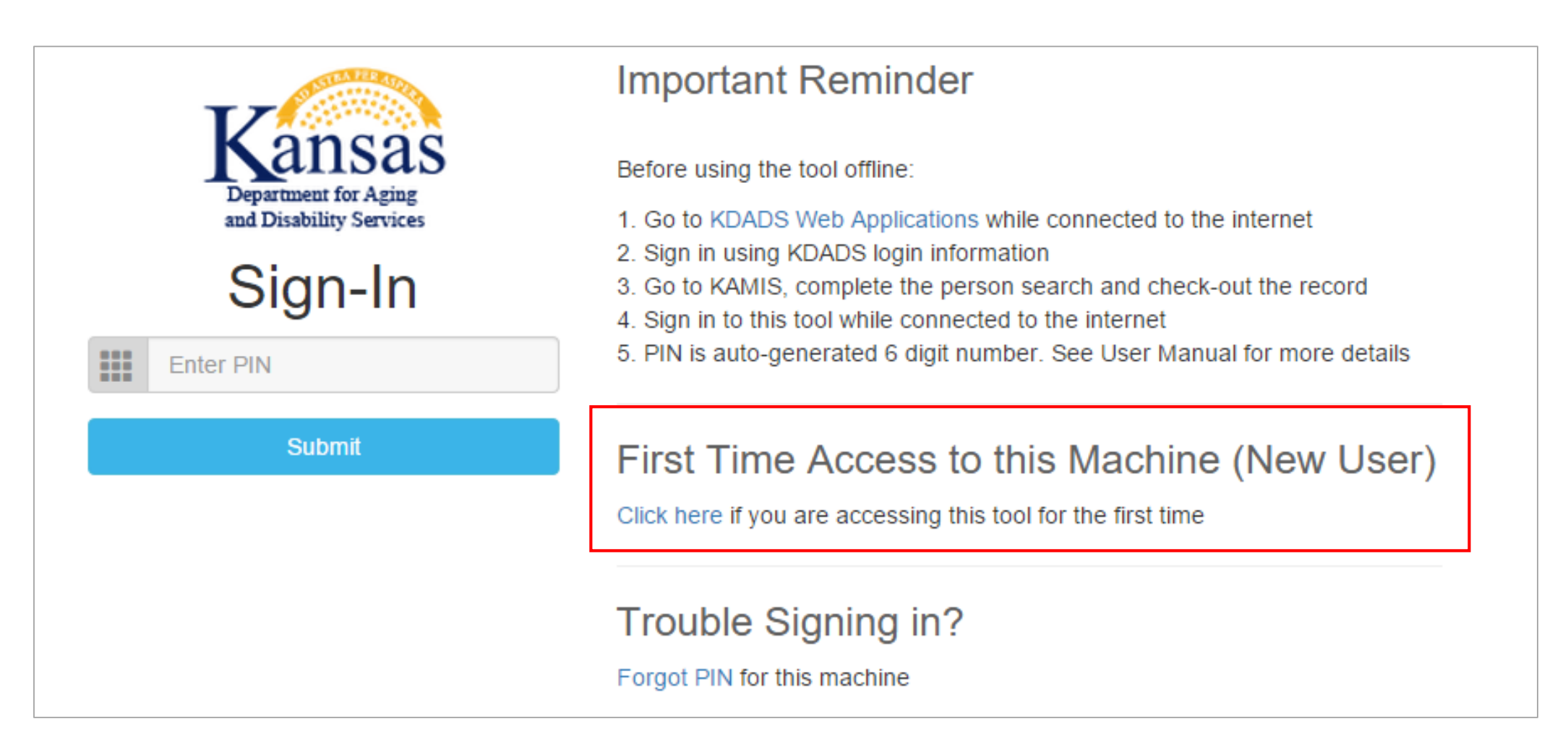

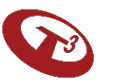

The PIN is a security measure to allow access to the machine.

- First-time Access
  - PIN is auto-generated 6 digit number
  - Unique PIN is assigned per user per machine.
  - If user is utilizing multiple machines, they will need to generate unique PIN for each machine.
  - One PIN will not work on all devices.

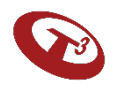

PIN

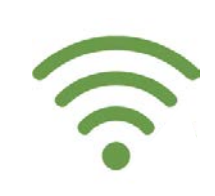

| Please enter your KDADS Web Application login to generate     KDADS Web Application login | PIN.                                                                                       |
|-------------------------------------------------------------------------------------------|--------------------------------------------------------------------------------------------|
| TEST1                                                                                     | ×<br>You are successfully authenticated                                                    |
| Submit                                                                                    | Name:<br>ASSESSOR TWO<br>PIN:<br>360595                                                    |
|                                                                                           | Please save this PIN for this machine. You will use it to access the tool on this machine. |

#### Enter PIN

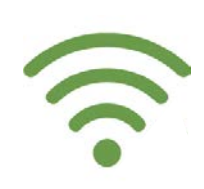

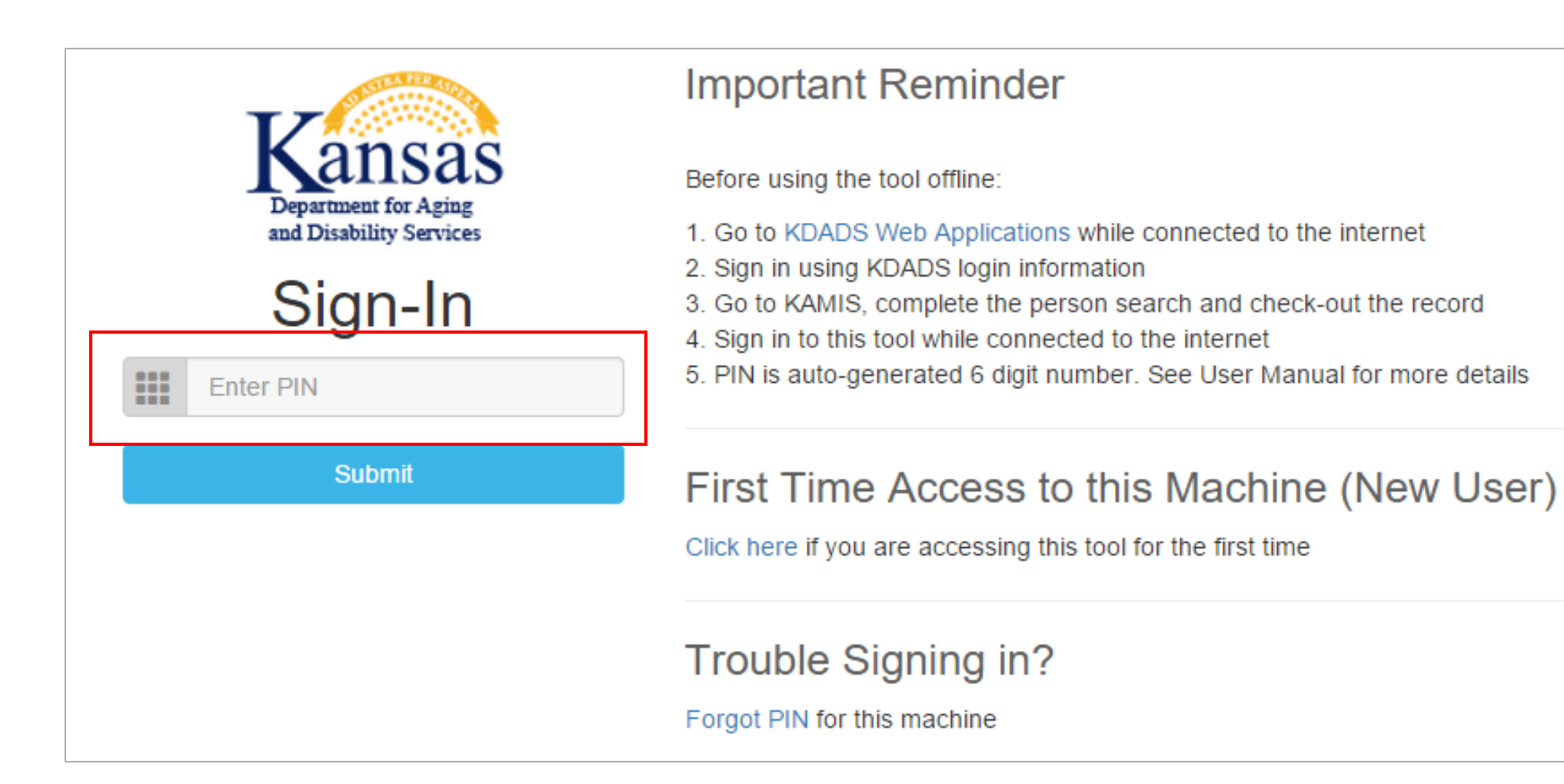

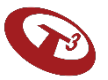

#### Download Assessments

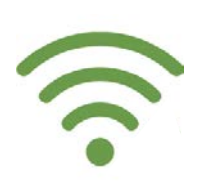

#### Click Download Checked-Out Assessments.

|   | ASSESSMENTS LIST                                                                  |      |                                  |  |
|---|-----------------------------------------------------------------------------------|------|----------------------------------|--|
| ♠ | The assessments you have checked out are listed below.                            |      | Download Checked-Out Assessments |  |
| 2 | KAMIS ID                                                                          | Name | Status                           |  |
|   | There are no assessments downloaded. Click on "Download Checked-Out Assessments". |      |                                  |  |
|   |                                                                                   |      |                                  |  |

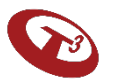

### Downloading Assessments Complete Before Going into the Field

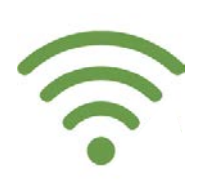

The software will authenticate user's credentials and the tool will automatically download the checked-out assessments.

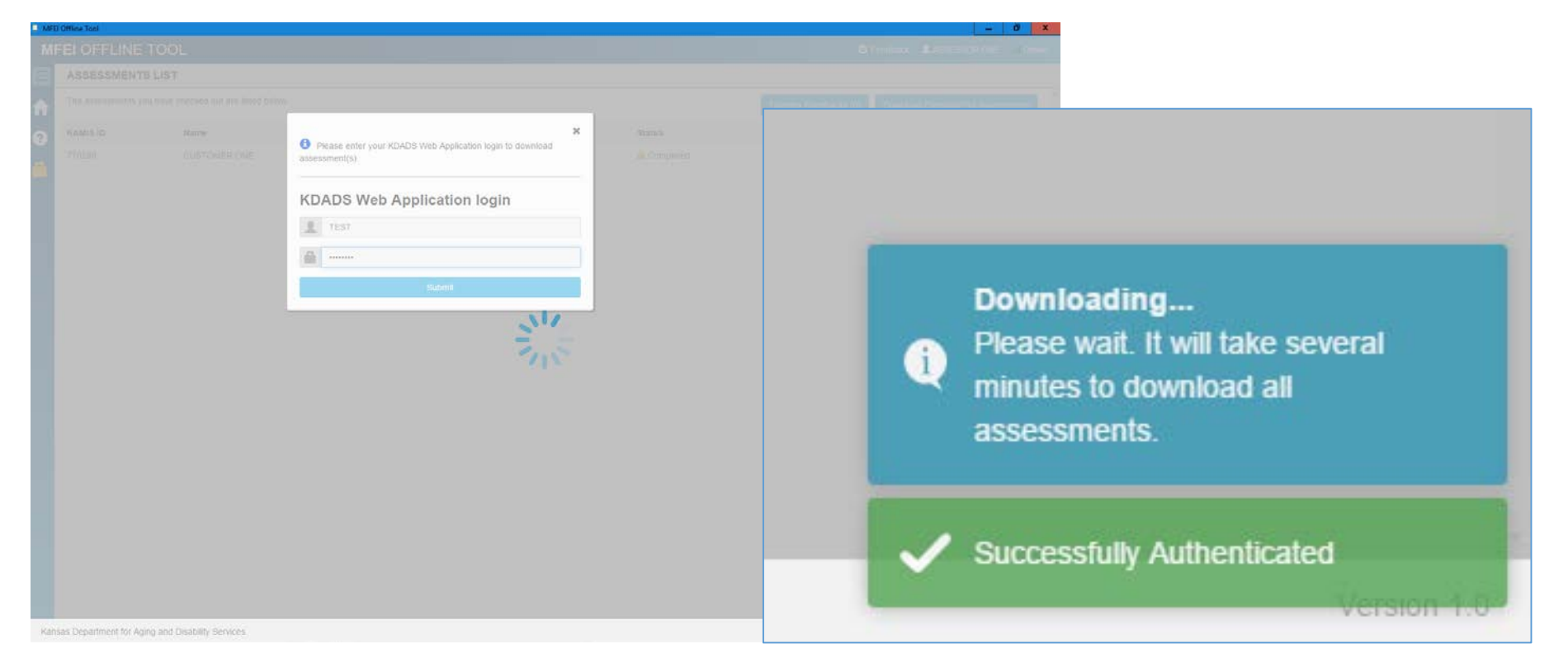

#### Assessments Listing

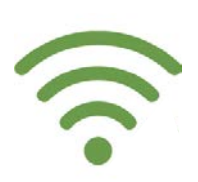

## Checked out assessments are listed. Now you're ready to go into the field.

|                                                        | ASSESSMENTS LIST |             |             |                                                              |  |
|--------------------------------------------------------|------------------|-------------|-------------|--------------------------------------------------------------|--|
| The assessments you have checked out are listed below. |                  |             |             | Download Checked-Out Assessments                             |  |
| ?                                                      | KAMIS ID         | Name        | Status      |                                                              |  |
|                                                        | 770271           | NANNY SMURF | In Progress | <ul><li>View/Edit Assessment</li><li>Undo Checkout</li></ul> |  |
|                                                        |                  |             |             |                                                              |  |

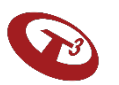

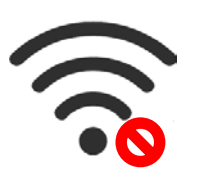

## Step 3

## Complete Assessment Using MFEI Offline Tool

**Internet NOT Required** 

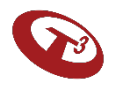

### Doing the Assessment in the Field

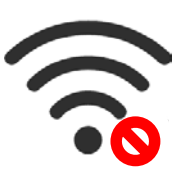

On the machine that you previously downloaded the assessment, double click on the icon to launch MFEI Offline Tool.

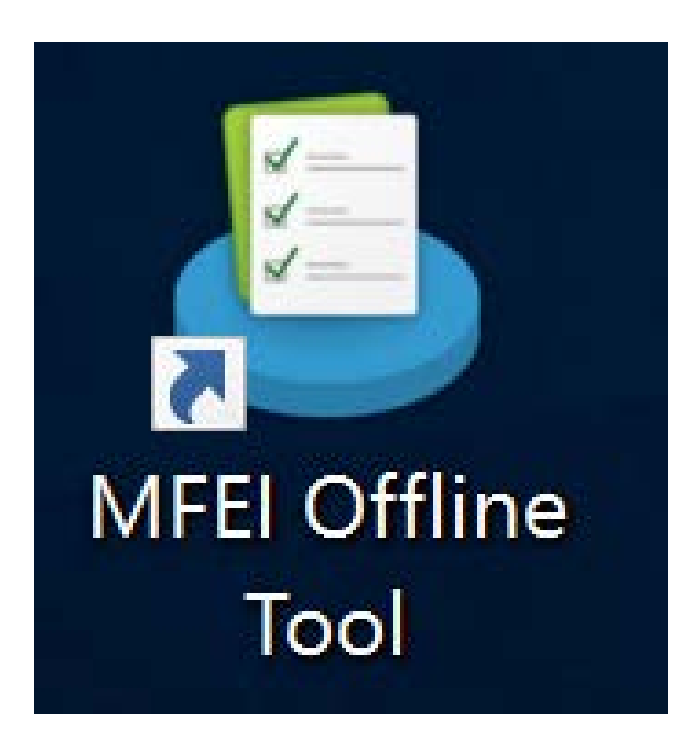

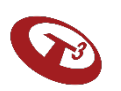

### Online / Offline Mode

The MFEI Offline Tool was developed to support efforts in the field when internet is not available (offline).

The tool clearly indicates whether internet is available to the machine. It does not automatically connect.

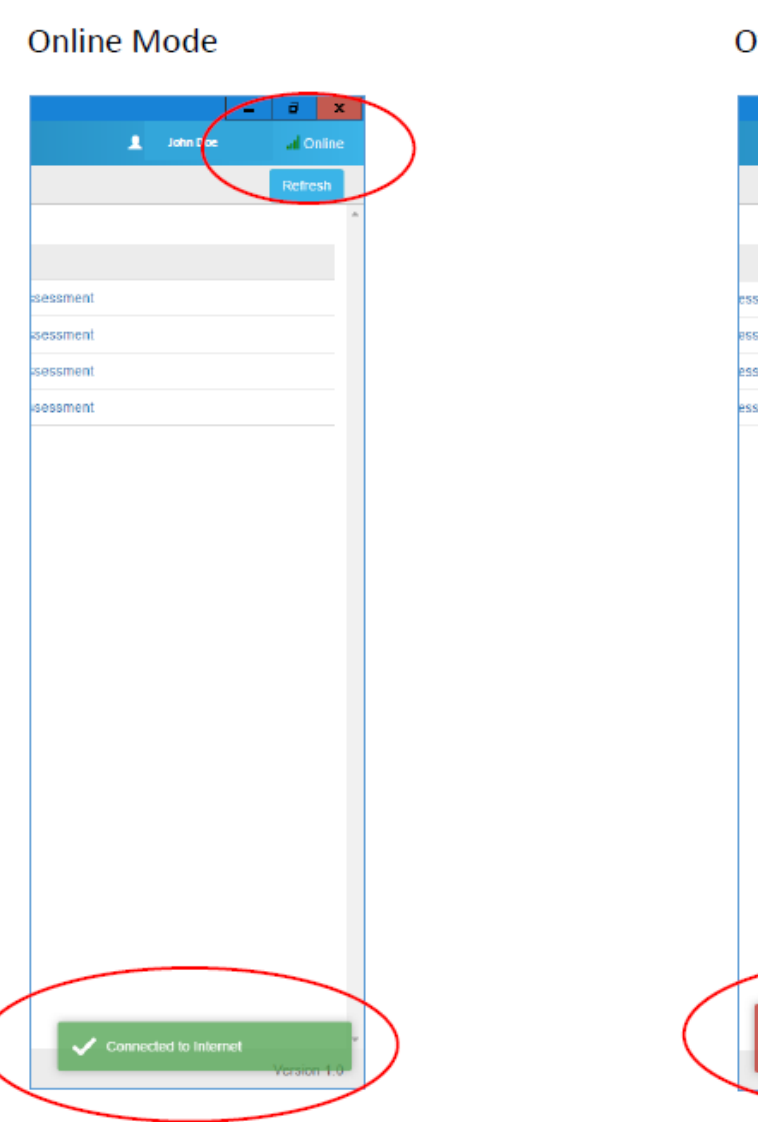

Offline Mode

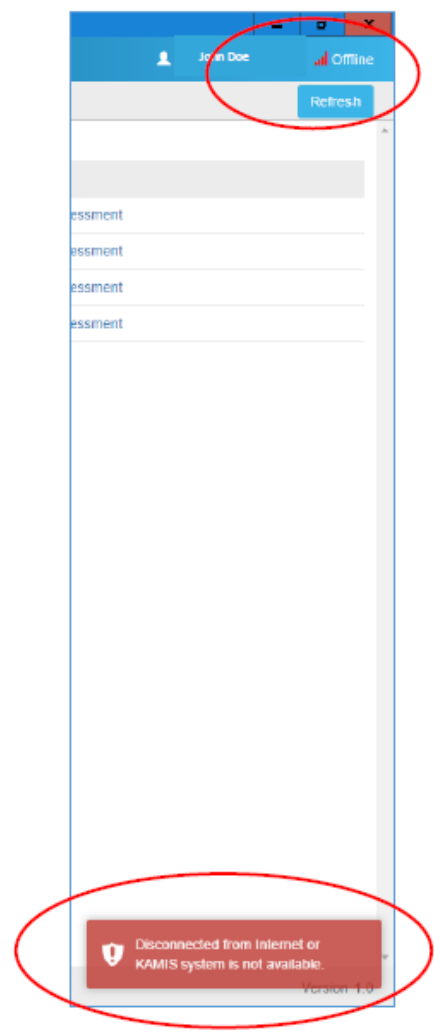

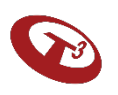

### Login using your PIN

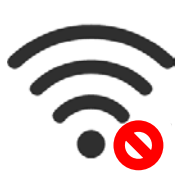

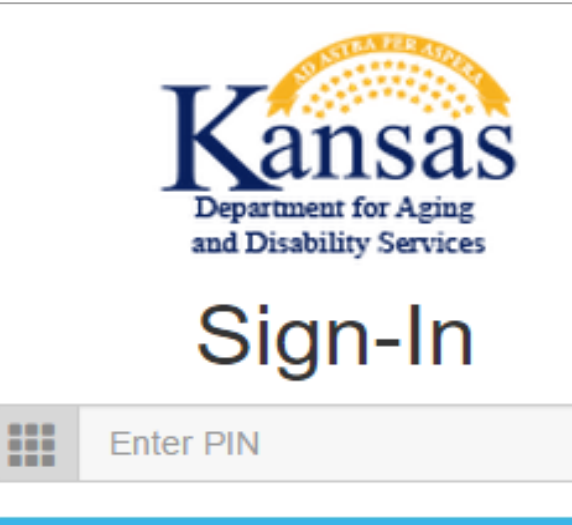

Submit

#### Important Reminder

Before using the tool offline:

- 1. Go to KDADS Web Applications while connected to the internet
- 2. Sign in using KDADS login information
- 3. Go to KAMIS, complete the person search and check-out the record
- 4. Sign in to this tool while connected to the internet
- 5. PIN is auto-generated 6 digit number. See User Manual for more details

#### First Time Access to this Machine (New User)

Click here if you are accessing this tool for the first time

#### Trouble Signing in?

Forgot PIN for this machine

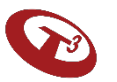

#### Starting the Assessment

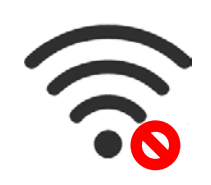

#### Click View/Edit to get started.

|   | ASSESSMENTS LIST                                       |             |             |                                                                 |  |
|---|--------------------------------------------------------|-------------|-------------|-----------------------------------------------------------------|--|
| ♠ | The assessments you have checked out are listed below. |             |             | Download Checked-Out Assessments                                |  |
| ? | KAMIS ID                                               | Name        | Status      |                                                                 |  |
|   | 770271                                                 | NANNY SMURF | In Progress | <ul> <li>View/Edit Assessment</li> <li>Undo Checkout</li> </ul> |  |
|   |                                                        |             |             |                                                                 |  |

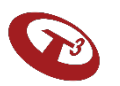

#### Section I - Identification

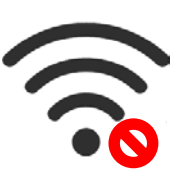

Consistent with MFEI Online Tool, the identification information is autopopulated from KAMIS. If this information needs to be updated, put notes in comments and update the information in KAMIS - Person

Administration.

| RAMISID: 770272 Assessme                                                                                          | ent ID: 1726168 Name: BLUE SMURF Organization: K | DADS                                                                                                    |          |
|----------------------------------------------------------------------------------------------------|--------------------------------------------------|----------------------------------------------------------------------------------------------------|----------|
| MFEI - LOC/CARE                                                                                                   | SECTION I: IDENTIFICATION INFORMATIO             | N                                                                                                    | Save     |
| SECTION I: IDENTIFICATION                                                                                         | Speaks:                                          | ENGLISH                                                                                                    |          |
| SECTION III: FUNCTIONAL                                                                                           | Reads:                                           | ENGLISH                                                                                                    |          |
| Cognition                                                                                                    | Understands:                                     |                                                                                                    |          |
| Communication and Vision     Mood and Behavior     Devices and Med Being                                          | b. Interpreter Used                              | © Yes, formal staff © Yes, family/fitend © No                                                                                                    |          |
| Paycholocal National Status     Continence     Health Conditions     Environmental Assessment Documents Review    | 21. Disaster Risk (e.g. need for first response) | Electric CognitiveImental health Issues Physical impartment Nonformal support Medication assistance None                                                      |          |
|                                                                                                    | 22. Verify Accuracy of Pre-Filled information    | Accurate (no updates needed)     Updates needed (indicate in notes and update person admin in KAMIS)                                                          |          |
|                                                                                                    | 23. Person's expressed goals of care             |                                                                                                    |          |
|                                                                                                    | Major Goal                                       | (Max 2000 charaders)                                                                                                    |          |
|                                                                                                    | Primary Goal                                     | (Max-20 characters)                                                                                                    |          |
|                                                                                                    | Comments                                         | (Max 2000 (Darachers)                                                                                                    |          |
|                                                                                                    | For a more accurate assessmen                    | t, use all available sources of information, including participant interview, conversations with caregivers, observations, and review of available documents. |          |
| Remarkal HC 1994-2017 (9.1.2)<br>[UPDATED MD9-HC 2.0]<br>swine InterRAI (Internal)<br>• Notan InterRAI (Internal) |                                                  |                                                                                                    | e & Next |
| Insas Department for Aging and Disabit                                                                            | ity Services                                     |                                                                                                    | Version  |

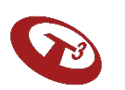

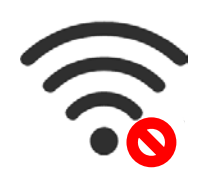

### Section III – Functional Assessment

|          | KAMIS ID: 770272 Assessmen                                                                            | t ID: 1726170 Name: BLUE SMURF Organization: I   | KDADS                                                                                                    |          |
|----------|----------------------------------------------------------------------------------------------------|--------------------------------------------------|----------------------------------------------------------------------------------------------------|----------|
|          | MFEI - LOC/CARE                                                                                       | SECTION I: IDENTIFICATION INFORMATIO             | N                                                                                                    | Save     |
| <b>ה</b> | SECTION I: IDENTIFICATION<br>INFORMATION                                                              |                                                  |                                                                                                    | <b>^</b> |
| ?        | SECTION III: FUNCTIONAL<br>ASSESSMENT                                                                 | 21. Disaster Risk (e.g. need for first response) | <ul> <li>□ Electric</li> <li>✓ Cognitive/mental health Issues</li> </ul>                                                              |          |
|          | Cognition     Communication and Vision                                                                |                                                  | Physical impairment     No informal support                                                                                           |          |
|          | Mood and Behavior                                                                                     |                                                  | Medication assistance None                                                                                                    |          |
|          | <ul> <li>Psychosocial Well-Being</li> <li>Eunctional Status</li> </ul>                                |                                                  |                                                                                                    |          |
|          | Continence     Health Conditions                                                                      | 22. Verify Accuracy of Pre-Filled information    | <ul> <li>Accurate (no updates needed)</li> <li>Updates needed (indicate in notes and update person admin in KAMIS)</li> </ul>         |          |
|          | Environmental Assessment Documents Review                                                             | 23. Person's expressed goals of care             |                                                                                                    |          |
|          |                                                                                                    | Major Goal                                       | test                                                                                                    |          |
|          |                                                                                                    |                                                  |                                                                                                    | 11       |
|          |                                                                                                    | Primary Goal                                     | test                                                                                                    |          |
|          |                                                                                                    |                                                  |                                                                                                    |          |
|          |                                                                                                    | Comments                                         | test                                                                                                    |          |
|          |                                                                                                    |                                                  |                                                                                                    |          |
|          |                                                                                                    | For a more accurate assessment, use all availabl | le sources of information, including participant interview, conversations with caregivers, observations, and review of available docu | uments.  |
|          | ©interRAI HC 1994-2017 (9.1.2)<br>[UPDATED MDS-HC 2.0]<br>www.interRAI.org<br>Not an interRAI item(s) |                                                  | Save &                                                                                                    | Next     |
| Kan      | Kansas Department for Aging and Disability Services                                                   |                                                  |                                                                                                    |          |

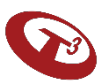

Documents

Upload any supporting documents.

Please note you can upload documents after the assessment has been submitted and approved.

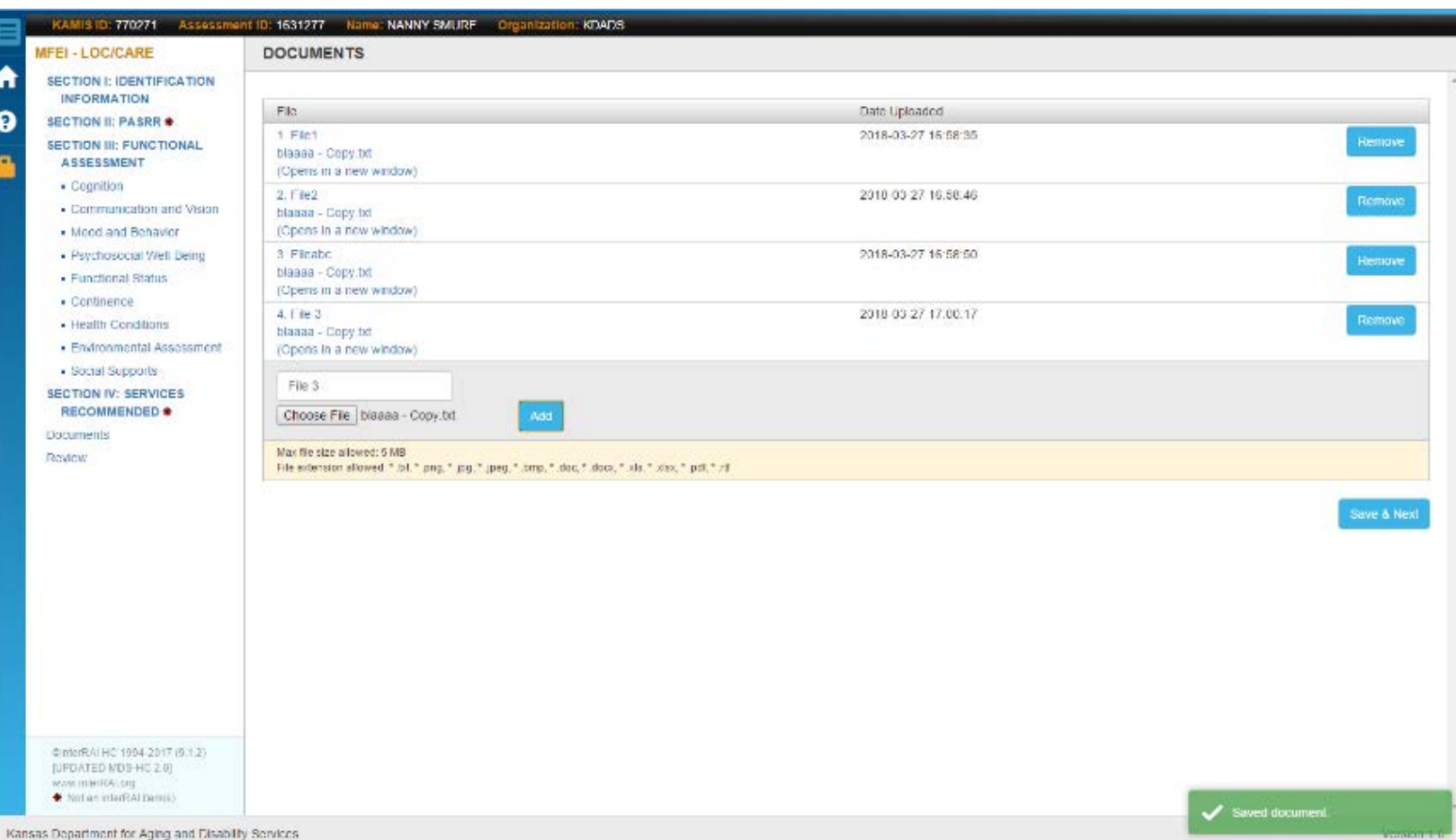

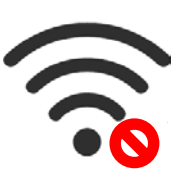

# 

#### Review

|                               | KAMIS ID: 770272 Assessme                                                                               | nt ID: 1726168 Name: BLUE SMURF Organi | zation: KDADS                                |             |
|-------------------------------|----------------------------------------------------------------------------------------------------|----------------------------------------|----------------------------------------------|-------------|
|                               | MFEI - LOC/CARE                                                                                         | REVIEW                                 |                                              |             |
| <ul><li>↑</li><li>↑</li></ul> | SECTION I: IDENTIFICATION<br>INFORMATION<br>SECTION III: FUNCTIONAL<br>ASSESSMENT                       | You must complete the missing inf      | ormation prior to submitting the assessment. | Ê           |
|                               | Cognition                                                                                               | Section                                |                                              |             |
|                               | Communication and Vision     Mood and Behavior                                                          | SECTION I                              | Identification Information                   | Edit        |
|                               | Psychosocial Well-Being     Functional Status                                                           | SECTION III                            | Cognition                                    | Edit        |
|                               | Continence     Health Conditions     Environmental Accossment                                           | 8 SECTION III                          | Communication and Vision                     | Edit        |
|                               | Documents                                                                                               | SECTION III                            | Mood and Behaviors                           | Edit        |
|                               | Review                                                                                                  | SECTION III                            | Psychosocial Well-Being                      | Edit        |
|                               |                                                                                                    | SECTION III                            | Functional Status                            | Edit        |
|                               |                                                                                                    | SECTION III                            | Continence                                   | Edit        |
|                               |                                                                                                    | SECTION III                            | Health Conditions                            | Edit        |
|                               |                                                                                                    | SECTION III                            | Environmental Assessment                     | Edit        |
|                               |                                                                                                    |                                        |                                              |             |
|                               |                                                                                                    |                                        |                                              |             |
|                               |                                                                                                    |                                        |                                              |             |
|                               |                                                                                                    |                                        |                                              |             |
|                               |                                                                                                    |                                        |                                              |             |
|                               | ©interRAI HC 1994-2017 (9.1.2)<br>[UPDATED MDS-HC 2.0]<br>www.interRAI.org<br>♣ Not an interRAI Item(s) |                                        |                                              |             |
| Ка                            | Kansas Department for Aging and Disability Services                                                     |                                        |                                              | Version 1.0 |

#### **Results Screen**

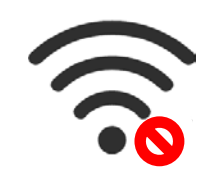

#### Software will provide the Functional Eligibility Requirement status.

| 目 | KAMIS ID: 770272 Assessmer                                                                              | nt ID: 1726168 Name: BLUE SMURF Organization: KDADS                    |                       |
|---|----------------------------------------------------------------------------------------------------|------------------------------------------------------------------------|-----------------------|
|   | MFEI - LOC/CARE                                                                                         | REVIEW                                                                 |                       |
| î | SECTION I: IDENTIFICATION<br>INFORMATION                                                                | All sections have been completed for the assessment.                   |                       |
| 9 | SECTION III: FUNCTIONAL<br>ASSESSMENT                                                                   |                                                                        |                       |
|   | Cognition     Functional Status                                                                         | Assessment Number:                                                     | 1726168               |
|   | Continence                                                                                              | Assessment Date:                                                       | 10/01/2019            |
|   | <ul><li>Health Conditions</li><li>Environmental Assessment</li></ul>                                    | Assessor Name:                                                         | ASSESSOR04 TEST       |
|   | Documents<br>Review                                                                                     | Functional Eligibility Status:                                         | Not Eligible          |
|   |                                                                                                    | Assessment Status:                                                     | WORK IN PROGRESS      |
|   |                                                                                                    | Comments for Next Assessment:                                          | (Max 2000 characters) |
|   |                                                                                                    |                                                                        |                       |
|   |                                                                                                    |                                                                        |                       |
|   |                                                                                                    | Social Assessor Name:                                                  | (Max 100 characters)  |
|   |                                                                                                    | Social Assessor Title:                                                 | (Max 100 characters)  |
|   |                                                                                                    | Social Assessor Comments:                                              | (Max 2000 characters) |
|   |                                                                                                    |                                                                        |                       |
|   |                                                                                                    |                                                                        |                       |
|   |                                                                                                    |                                                                        |                       |
|   |                                                                                                    |                                                                        |                       |
|   |                                                                                                    |                                                                        |                       |
|   |                                                                                                    |                                                                        |                       |
|   |                                                                                                    | i certity that this assessment is, to the best of my ability, accurate | and complete.         |
|   | ©interRAI HC 1994-2017 (9.1.2)<br>[UPDATED MDS-HC 2.0]<br>www.interRAI.org<br>♣ Not an interRAI item(s) |                                                                        | Sign                  |

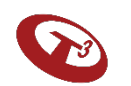
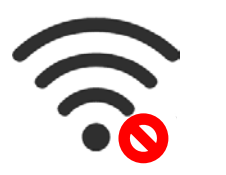

#### Finalize and Sign – Last Step in the Field

| IFEI OFFLINE TOOL                                                                 |                                                                                      |                       | 🗹 Feedback | ASSESSOR04 TEST 🔐 | Onli |
|-----------------------------------------------------------------------------------|--------------------------------------------------------------------------------------|-----------------------|------------|-------------------|------|
| KAMIS ID: 770272 Assessme                                                         | ent ID: 1726170 Name: BLUE SMURF Orga                                                | nization: KDADS       |            |                   |      |
| MFEI - LOC/CARE                                                                   | REVIEW                                                                               |                       |            |                   |      |
| SECTION I: IDENTIFICATION<br>INFORMATION<br>SECTION III: FUNCTIONAL<br>ASSESSMENT | All sections have been complete                                                      | d for the assessment. |            | C                 |      |
| <ul><li>Cognition</li><li>Communication and Vision</li></ul>                      | Assessment Number:                                                                   | 1726170               |            |                   |      |
| <ul> <li>Mood and Behavior</li> </ul>                                             | Assessment Date:                                                                     | 10/02/2019            |            |                   |      |
| <ul><li>Psychosocial Well-Being</li><li>Functional Status</li></ul>               | Assessor Name:                                                                       | ASSESSOR04 TEST       |            |                   |      |
| Continence     Health Conditions                                                  | Functional Eligibility Status:                                                       | Not Eligible          |            |                   |      |
| <ul> <li>Environmental Assessment</li> </ul>                                      | Assessment Status:                                                                   | WORK IN PROGRESS      |            |                   |      |
| Documents<br>Review                                                               | Comments for Next Assessment:                                                        | Assessor              |            | (                 | 2    |
|                                                                                   |                                                                                      |                       |            |                   |      |
|                                                                                   | Social Assessor Name:                                                                | Assessor              |            | 1                 | 2    |
|                                                                                   | Social Assessor Title:                                                               | Assessor              |            | 1                 | 2    |
|                                                                                   | Social Assessor Comments:                                                            | Assessor              |            |                   | C    |
|                                                                                   |                                                                                      |                       |            |                   |      |
|                                                                                   | I certify that this assessment is, to the best of my ability, accurate and complete. |                       |            | <u>A</u>          |      |
| ©interRAI HC 1994-2017 (9.1.2)<br>[UPDATED MDS-HC 2.0]<br>www.interRAI.org        |                                                                                      |                       |            | Sign              |      |
| Not an interRAI item(s) Insas Department for Aging and Disability                 | tv Services                                                                          |                       |            | Ve                | arc  |

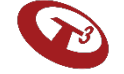

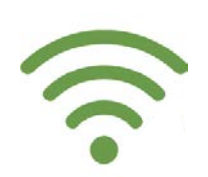

### Step 4

### Check-in Completed Assessment Using MFEI Offline Tool

**Internet Required** 

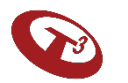

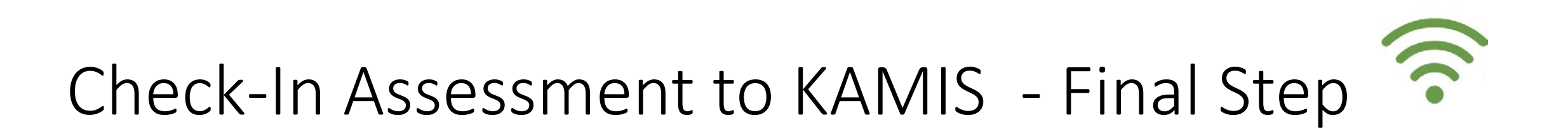

Internet is required for this step. Incomplete assessments cannot be submitted. Click Check-In Assessment to initiate the process.

|   | ASSESSMENTS LIST                         |               |                                                                                                    |                                  | 1 |
|---|------------------------------------------|---------------|----------------------------------------------------------------------------------------------------|----------------------------------|---|
| ♠ | The assessments you have checked out are | listed below. |                                                                                                    | Download Checked-Out Assessments |   |
| ? | KAMIS ID                                 | Name          | Status                                                                                                    |                                  |   |
|   | 770271                                   | NANNY SMURF   | A Completed                                                                                                    |                                  |   |
|   |                                          |               | <ul> <li>★</li> <li>Please enter your KDADS Web Application login to check in assessment.</li> <li><b>KDADS Web Application login</b></li> <li>Wername</li> <li>Wesname</li> <li>Password</li> <li>Submit</li> </ul> |                                  | ] |
| 6 |                                          |               |                                                                                                    |                                  |   |

#### Confirmation

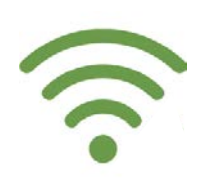

#### The software will communicate if the check-in process was successful.

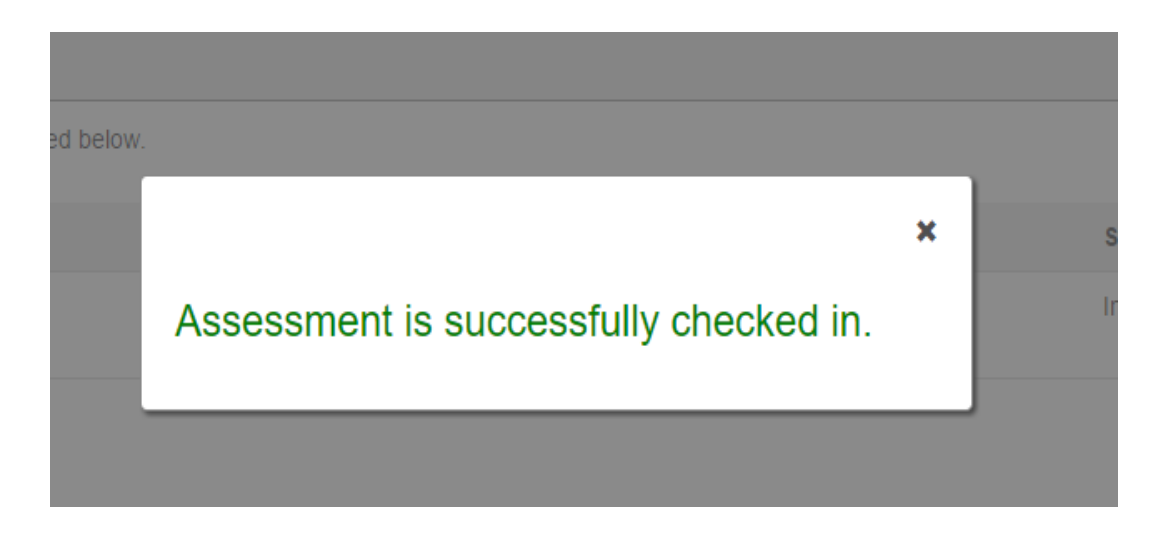

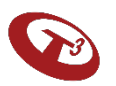

#### **Delete Additional Files**

- Upon successful submission, the software will automatically delete all entered data from the device.
- However, if you uploaded any additional documents that are residing locally on your device, you must delete those files from your device.

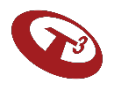

#### In Summary

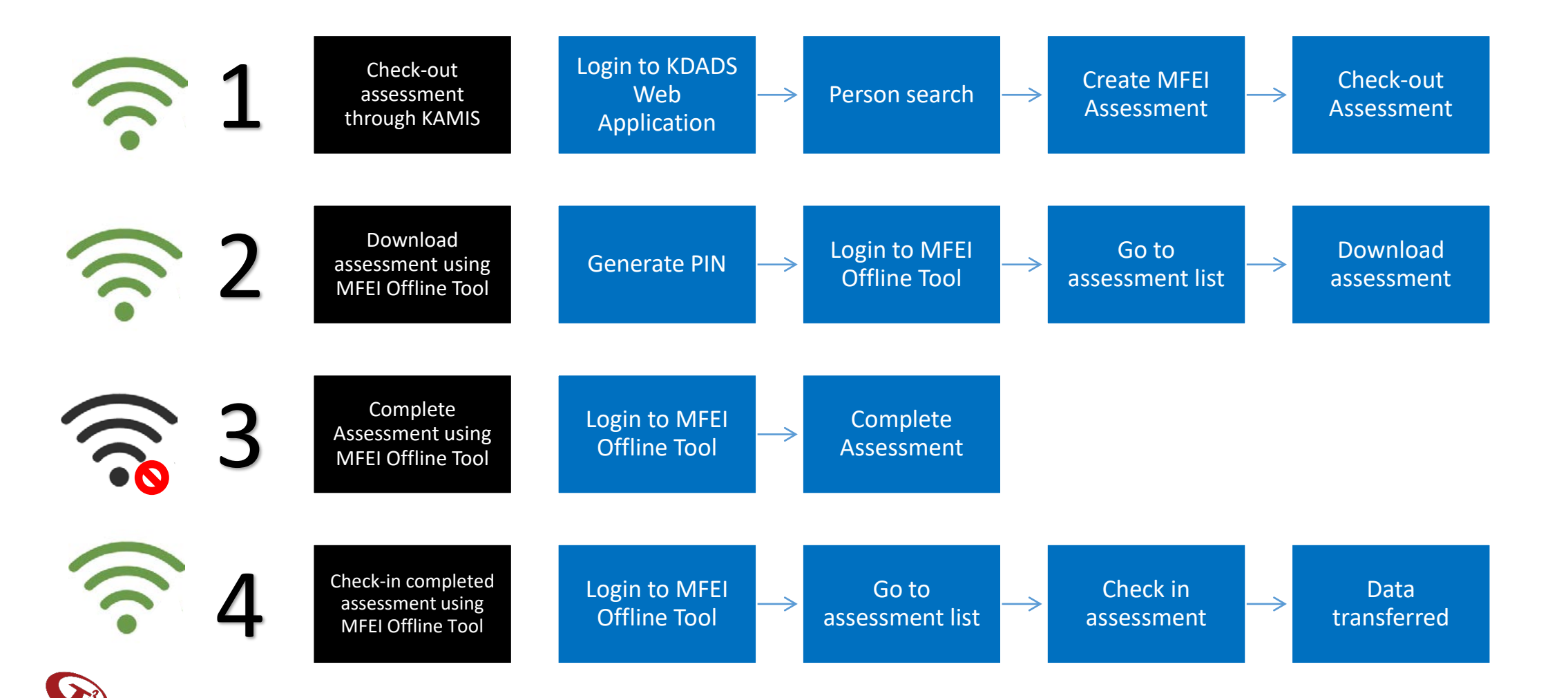

#### Signing Out of MFEI Offline Tool

Click the lock icon to sign out of the software.

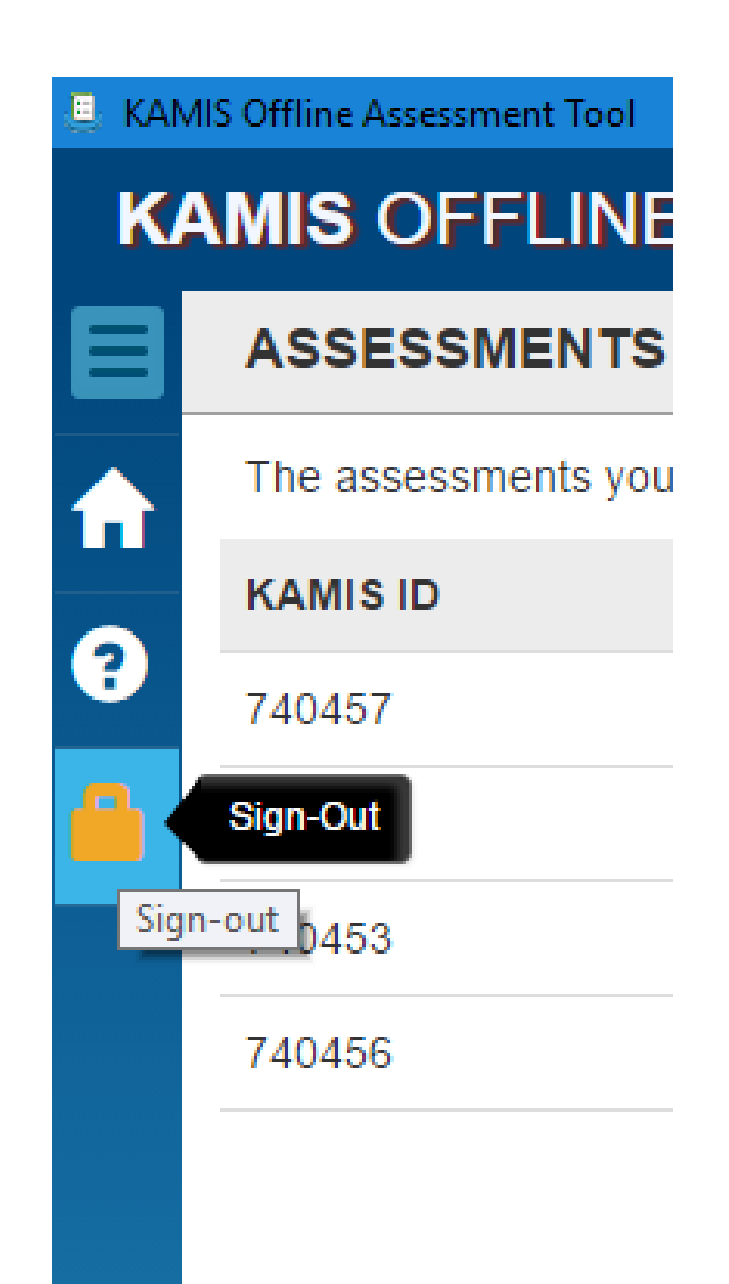

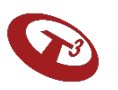

A few additional things to keep in mind while using the MFEI Offline Tool...

- Timeframe for assessment completion
- Returning to assessment before submission
- Document upload after submission
- Forgot PIN
- PIN Lock
- Screen Lock

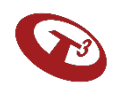

#### Timeframe for Assessment Completion

You will have 7 business days after downloading to complete and submit the assessment.

On the 5<sup>th</sup> business day, you will see a warning indicating that you have 2 business days to complete.

On the end of the 7<sup>th</sup> business day, the software will automatically delete the stale data and remove it from the device.

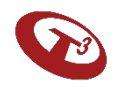

# Returning to the assessment prior to submission

- Launch Offline Tool / enter PIN
- From assessment list, select the assessment to complete
- Complete sections
- Submit

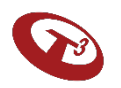

# Document upload after assessment has been submitted

- Log in to KDADS Web Apps
- Perform Person Search
- Locate assessment in listing / click on assessment
- Jump to the Documents left menu
- Upload documents
- Sign out of KDADS Web Application web page

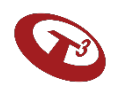

#### Forgot PIN

- PIN can be auto-generated by clicking Forgot PIN link.
- User must be connected to internet and will be required to supply their KDADS Web Application Login information.

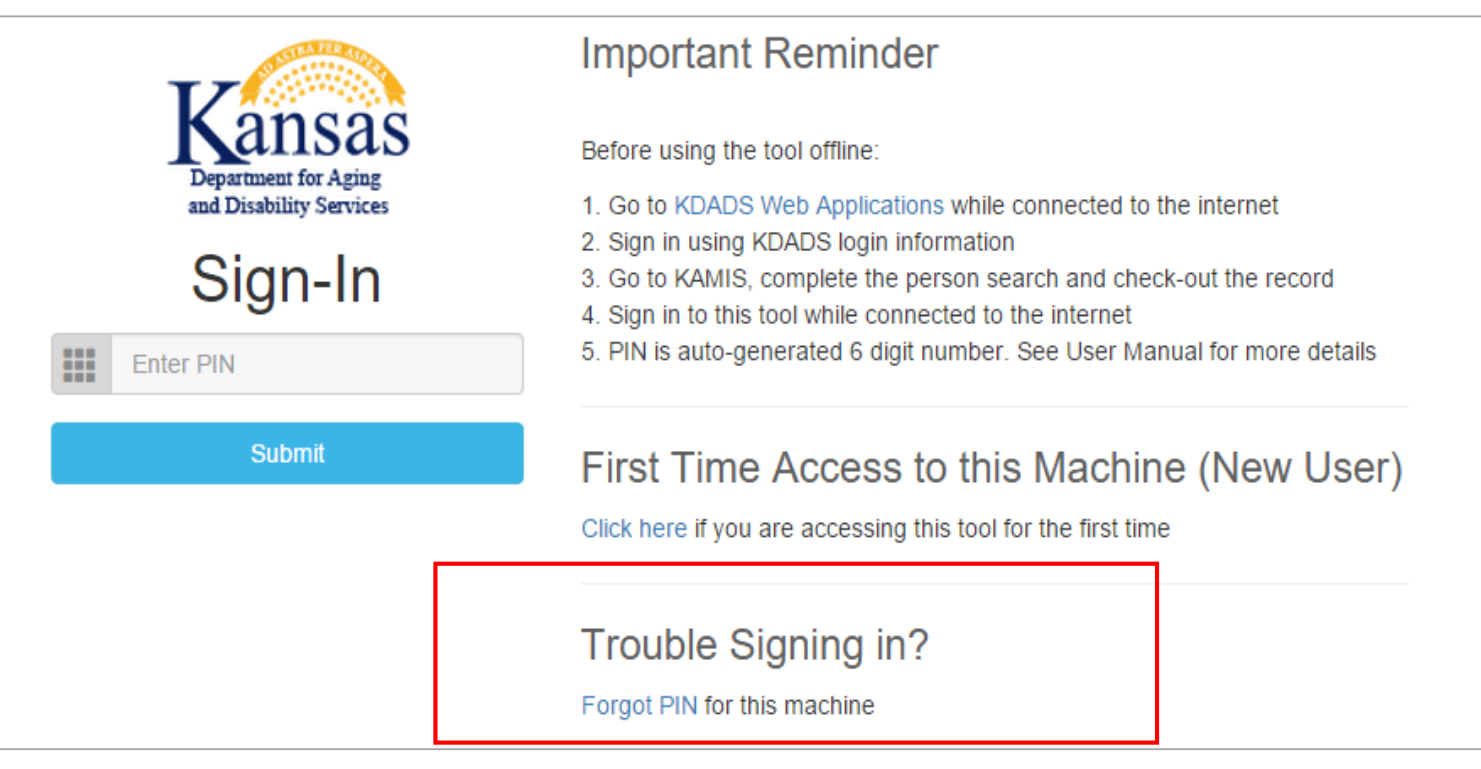

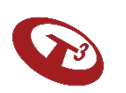

#### PIN Lock

- After 5 unsuccessful attempts to unlock, all PINs associated with the machine are locked. At this point, you must generate new PIN.
- Once new PIN is generated and entered, all PINs will be unlocked.

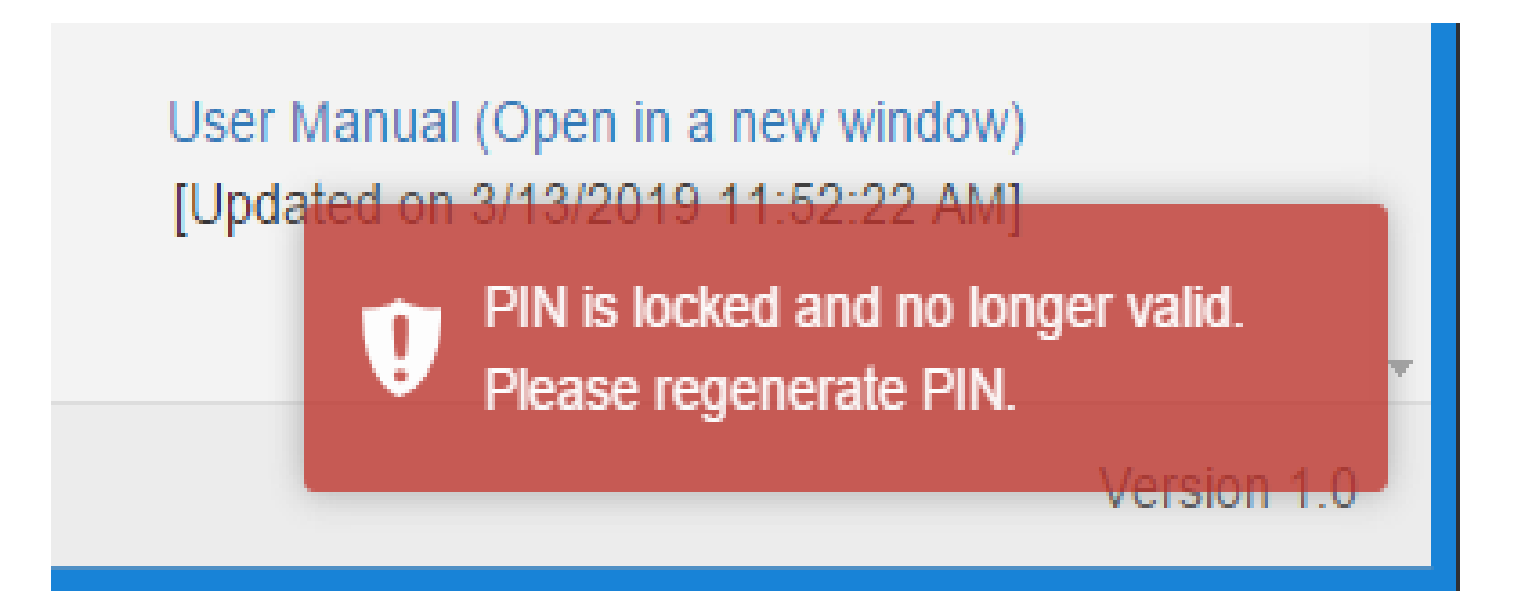

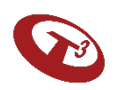

#### Screen Lock

- Assessment will lock if inactive for 5 minutes.
- To unlock, enter PIN.
- Screen will open on same page prior to lock.

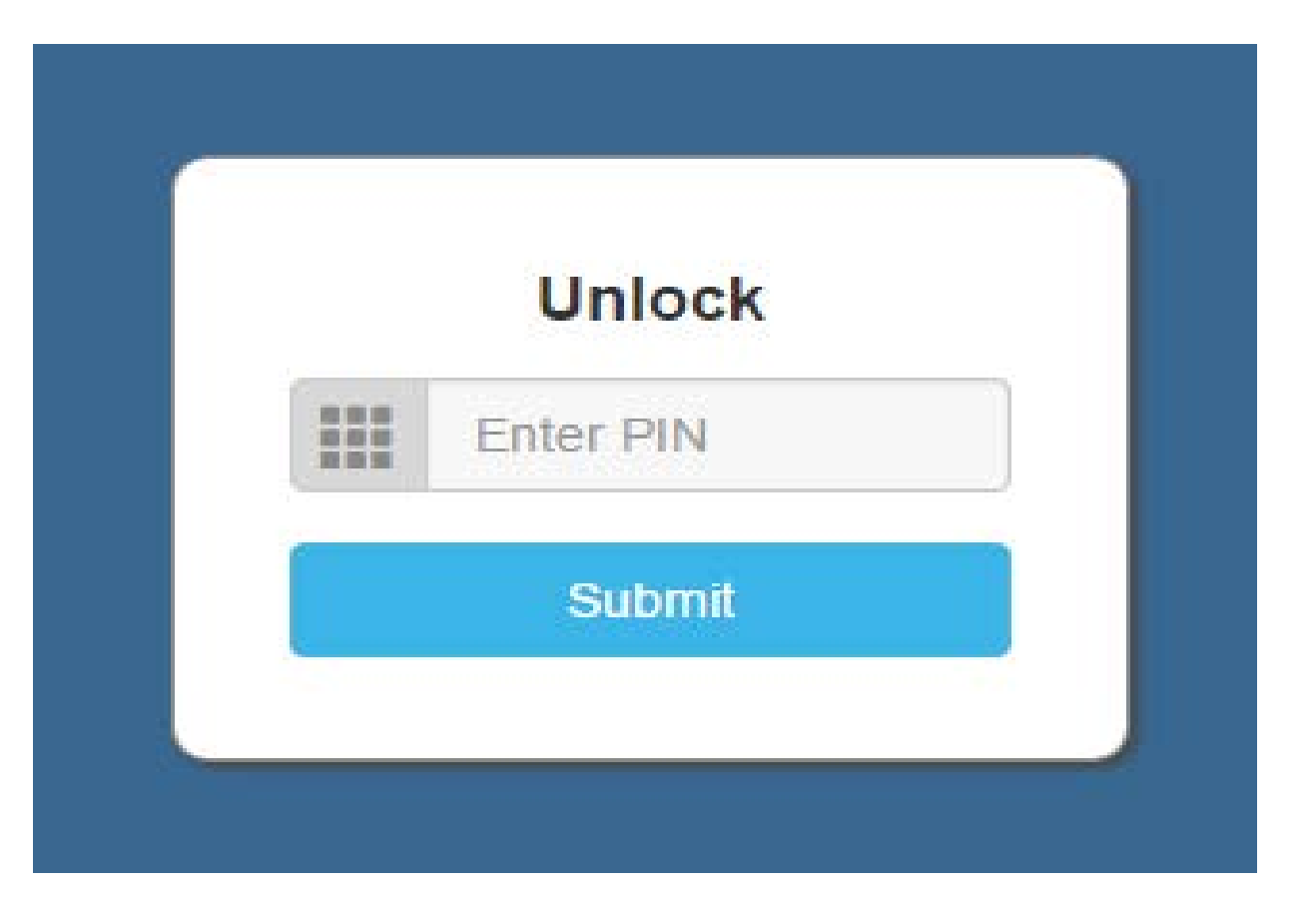

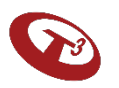

## This concludes MFEI Software Training

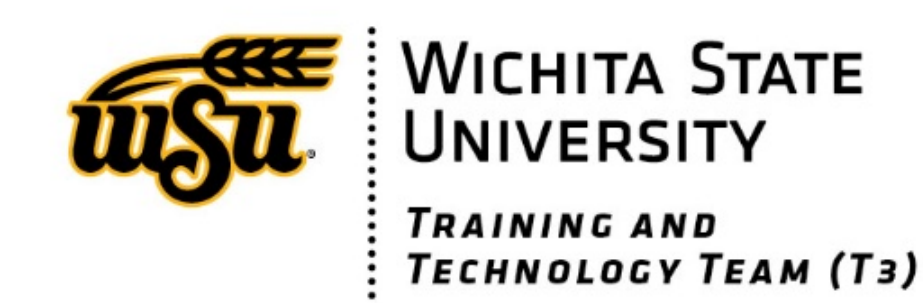